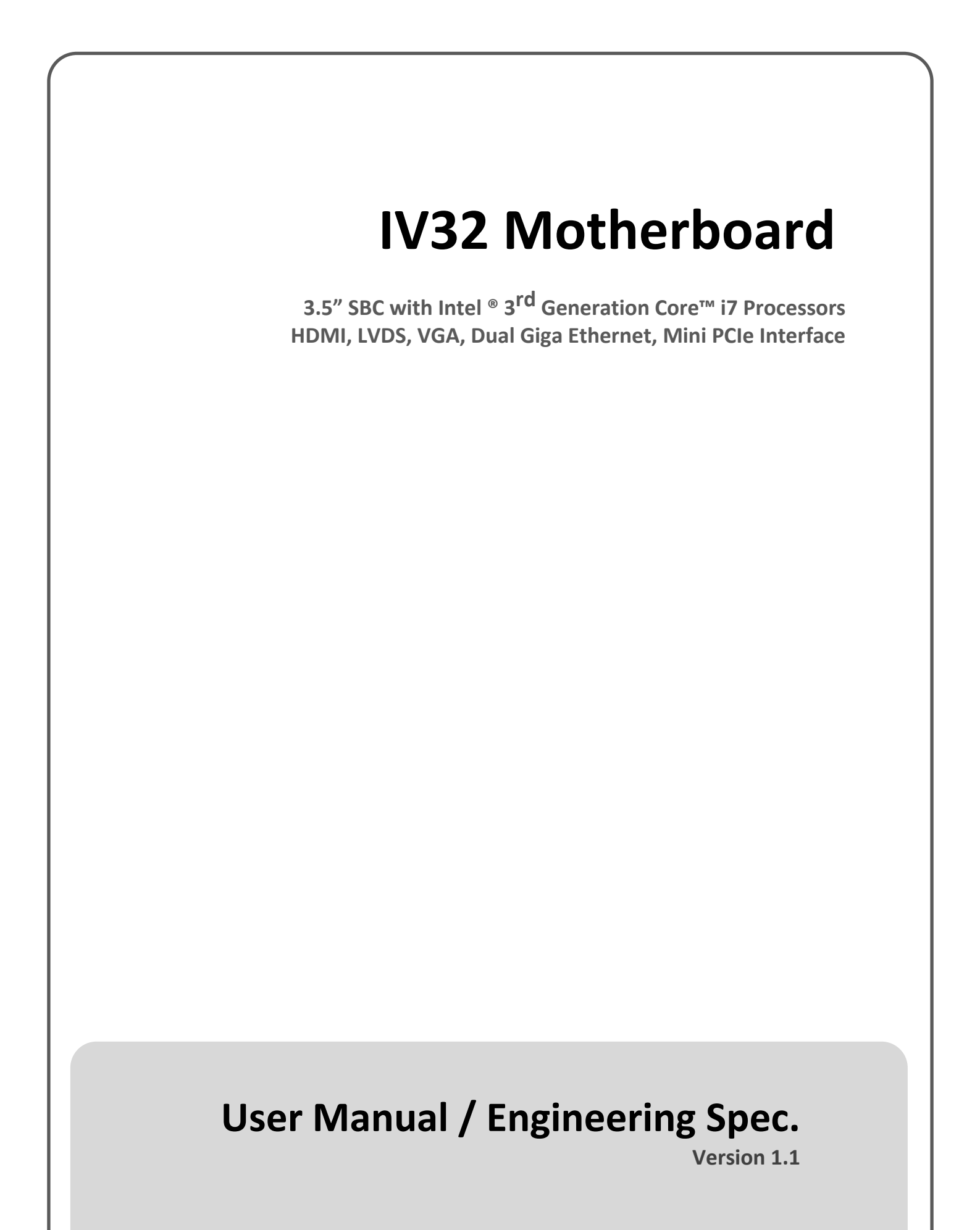

## FCC Statement

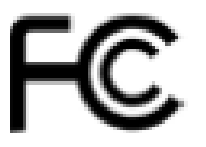

This device complies with part 15 FCC rules. Operation is subject to the following two conditions  $\vdots$ 

This device may not cause harmful interference.

This device must accept any interference received including interference that may cause undesired operation.

This equipment has been tested and found to comply with the limits for a class "a" digital device, pursuant to part 15 of the FCC rules. These limits are designed to provide reasonable protection against harmful interference when the equipment is operated in a commercial environment. This equipment generates, uses, and can radiate radio frequency energy and, if not installed and used in accordance with the instruction manual, may cause harmful interference to radio communications. Operation of this equipment in a residential area is likely to cause harmful interference in which case the user will be required to correct the interference at him own expense.

## Copyright Notice

No part of this document may be reproduced, copied, translated, or transmitted in any form or by any means, electronic or mechanical, for any purpose, without the prior written permission of the original manufacturer.

## **Trademark** Acknowledgement

Brand and product names are trademarks or registered trademarks of their respective owners.

## Disclaimer

We reserve the right to make changes, without notice, to any product, including circuits and/or software described or contained in this manual in order to improve design and/or performance. We assume no responsibility or liability for the use of the described product(s), conveys no license or title under any patent, copyright, or masks work rights to these products, and makes no representations or warranties that these products are free from patent, copyright, or mask work right infringement, unless otherwise specified. Applications that are described in this manual are for illustration purposes only. Winmate Communication Inc. makes no representation or warranty that such application will be suitable for the specified use without further testing or modification.

## Warranty

We warrant that each of its products will be free from material and workmanship defects for a period of one year from the invoice date. If the customer discovers a defect, We will, at its option, repair or replace the defective product at no charge to the customer, provided it is returned during the warranty period of one year, with transportation charges prepaid. The returned product must be properly packaged in its original packaging to obtain warranty service.

If the serial number and the product shipping data differ by over 30 days, the inwarranty service will be made according to the shipping date. In the serial numbers the third and fourth two digits give the year of manufacture, and the fifth digit means the month (e. g., with A for October, B for November and C for December).

For example, the serial number 1W13Axxxxxx means October of year 2013.

## Packing List

Before using this Motherboard, please make sure that all the items listed below are present in your package :

- IV32 Motherboard
- User Manual
- ➢ User's Manual & Driver CD
- HDD SATA Cable

If any of these items are missing or damaged, contact your distributor or sales representative immediately.

## **Customer Service**

We provide service guide for any problem as follow steps: The first, contact with your distributor, sales representative, or our customer service center for technical support if you need additional assistance. You may have the following information ready before you call :

- Product serial number
- Peripheral attachments
- Software (OS, version, application software, etc.)
- Description of complete problem
- > The exact wording of any error messages

In addition, free technical support is available from our engineers every business day. We are always ready to give advice on application requirements or specific information on the installation and operation of any of our products. Please do not hesitate to call or e-mail us.

## Safety Precautions

Warning!

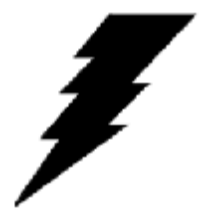

Always completely disconnect the power cord from your chassis whenever you work with the hardware. Do not make connections while the power is on. Sensitive electronic components can be damaged by sudden power surges. Only experienced electronic personnel should open the PC chassis.

## **Caution!**

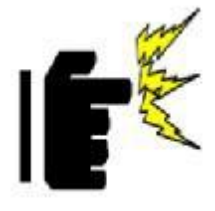

Always ground yourself to remove any static charge before touching the CPU card. Modern electronic devices are very sensitive to static electric charges. As a safety precaution, use a grounding wrist strap at all times. Place all electronic components in a static-dissipative surface or static-shielded bag when they are not in the chassis.

## Safety and Warranty

- 1. Please read these safety instructions carefully.
- 2. Please keep this user's manual for later reference.
- 3. Please disconnect this equipment from any AC outlet before cleaning. Do not use liquid or spray detergents for cleaning. Use a damp cloth.
- 4. For pluggable equipment, the power outlet must be installed near the equipment and must be easily accessible.
- 5. Keep this equipment away from humidity.
- 6. Put this equipment on a reliable surface during installation. Dropping it or letting it fall could cause damage.
- 7. The openings on the enclosure are for air convection. Protect the equipment from overheating. DO NOT COVER THE OPENINGS.
- 8. Make sure the voltage of the power source is correct before connecting the equipment to the power outlet.
- 9. Position the power cord so that people cannot step on it. Do not place anything over the power cord.
- 10. All cautions and warnings on the equipment should be noted.
- 11. If the equipment is not used for a long time, disconnect it from the power source to avoid damage by transient over-voltage.
- 12. Never pour any liquid into an opening. This could cause fire or electrical shock.
- 13. Never open the equipment. For safety reasons, only qualified service personnel should open the equipment.
- 14. If any of the following situations arises, get the equipment checked by service personnel:
  - A. The power cord or plug is damaged.
  - B. Liquid has penetrated into the equipment.
  - C. The equipment has been exposed to moisture.
  - D. The equipment does not work well, or you cannot get it to work according to the user's manual.
  - E. The equipment has been dropped and damaged.
  - F. The equipment has obvious signs of breakage.
- 15. Do not leave this equipment in an uncontrolled environment where the storage temperature is below  $-20^{\circ}$  C ( $-4^{\circ}$ F) or above  $60^{\circ}$  C ( $140^{\circ}$  F). It may damage the equipment.

# **Revision History**

| Version | Date       | Note              | Author       |
|---------|------------|-------------------|--------------|
| 1.1     | 2015.03.26 | Jumper, Connector | Austin Chang |
| 1.0     | 2013.06.25 | Initial Draft     | Pirson Liang |

# Contents

| CONTENTS  |                                      | VIII |
|-----------|--------------------------------------|------|
| CHAPTER 1 | GENERAL INFORMATION                  | 2    |
| 1.1       | INTRODUCTION                         | 2    |
| 1.2       | FEATURE                              | 2    |
| 1.3       | MOTHERBOARD SPECIFICATIONS           | 3    |
| 1.4       | FUNCTION BLOCK                       | 4    |
| 1.5       | BOARD DIMENSION                      | 5    |
| CHAPTER 2 | INSTALLATIONS                        | 7    |
| 2.1       | MEMORY MODULE (SO-DIMM) INSTALLATION | 7    |
| 2.2       | I / O EQUIPMENT INSTALLATION         | 8    |
| 2.3       | JUMPER AND CONNECTOR LOCATION        | 9    |
| 2.4       | JUMPERS                              | 10   |
| 2.5       | CONNECTORS AND PIN ASSIGNMENT        | 14   |
| CHAPTER 3 | DRIVER INSTALLATION                  | 25   |
| 3.1       | INSTALLATION OF ALL DRIVERS          | 25   |
| 3.2       | INSTALLATION OF COM PORT'S DRIVER    | 27   |
| CHAPTER 4 | BIOS SETUP                           | 31   |
| 4.11      | ENTERING BIOS SETUP                  | 31   |
| 4.24      | Advanced Setting                     | 33   |
| 4.30      | CHIPSET CONFIGURATION                | 51   |
| 4.4       | BOOT SETTING                         | 57   |
| 4.55      | SECURITY SETUP                       | 59   |
| 4.65      | SAVE & EXIT                          | 60   |

# CHAPTER

# **General Information**

This chapter includes the IV32 Motherboard background information.

The section includes:

- Introduction
- Feature
- Motherboard Specification
- Function Block
- Board Dimension

# **Chapter 1 General Information**

## 1.1 Introduction

The IV32 SBC is integrated with Intel<sup>®</sup> Express Chipset HM76 (22x22mm) and 3<sup>rd</sup> Generation Intel<sup>®</sup> Core<sup>TM</sup> i7 Processors which offers a high performance computing platform with low power consumption. The new motherboard supports 204-pin SO-DIMM DDR3 at speeds of 1333/1600 MHz, up to 8GB.

One SATAII 3.0Gb/s and one SATAIII 6.0Gb/s interfaces provide ample capacity. With dual Gigabit Ethernet, four COM ports, three USB 3.0 and four USB 2.0, IV32 SBC meets the requirements of today's various applications.

Display requirements are met with rich interfaces, such as HDMI, LVDS, and CRT. The graphic engine adopts Intel<sup>®</sup> Express Chipset HM76 to offer high definition display function, and it also supports 24-bit Dual-Channel LVDS.

With all of the integrated features, IV32 SBC is designed to satisfy most of the applications in the industrial computer market, such as Gaming, POS, KIOSK, Industrial Automation, and Programmable Control System. It is a compact design to meet the demanding performance requirements of today's business and industrial applications.

## 1.2 **Feature**

- 3.5-inch Form Factor (146mm x 102mm / 5.7 x 4 inches)
- > Support  $3^{rd}$  Generation Intel<sup>®</sup> Core<sup>TM</sup>i7 processors
- $\succ$  Intel<sup>®</sup> ExpressChipsetHM7
- > 204-pin SO-DIMM DDR 1333/1600 MHz, up to 8GB
- > Intel<sup>®</sup> Graphic Accelerator 4000 Integrated Graphics Engine
- > VGA, 18/24-bit Dual-Channel LVDS, 2 x HDMI
- > Intel<sup>®</sup> 82579-LM GbE PHY and Intel<sup>®</sup> WG82574L GbE
- 1 x Mini PCIe, 1 x Mini Card Slot (for mSATA SSD), 4 x COM, 3 x USB 3.0, 4 x USB 2.0, 1 x SATA II, 1 x SATA III, 12-bit GPIO, 1 x 1394b
- $\rightarrow$  +12V only operation

# 1.3 Motherboard Specifications

| Processor       | Intel <sup>®</sup> Core i7-3555LE 2.5GHz / Core i7-3517UE 1.7GHz                                        |
|-----------------|----------------------------------------------------------------------------------------------------|
| Chipset         | Intel <sup>®</sup> Express Chipset HM76                                                                 |
| BIOS            | AMI 16Mbit Flash                                                                                        |
| Graphic         | Intel <sup>®</sup> Graphic Accelerator 4000 support DX11, OpenGL 3.1                                    |
| LCD Interface   | Dual-Channel 18/24-bit LVDS up to 1920 x 1200 @ 60Hz                                                    |
| Resolution      | Up to 1920 x 1200 for VGA, HDMI                                                                         |
| LAN             | 2 x Giga LAN<br>(Intel <sup>®</sup> 82579-I M GbE PHY and Intel <sup>®</sup> WG82574I, GbE)             |
| System Memory   | 204-nin SO-DIMM DDR 1333/1600 MHz up to 8GB                                                             |
| Super I/O       | Fintek F81866                                                                                           |
| Sound           | Realtek AI C886 HD Audio Codec                                                                          |
| USR             | 3 x USB 3.0.4 x USB 2.0                                                                                 |
| COM             | A x COM ports                                                                                           |
|                 | 1 x DC IN Power Jack (+12V)                                                                             |
|                 | $1 \times DC-110$ Fower Jack (+12.0)<br>$1 \times DS222/A22/A85$                                        |
| Edge Connectors | $1 \times \text{KS}252/422/405$                                                                         |
| Euge Connectors |                                                                                                    |
|                 | 2 x Gigabit I AN RI 45                                                                                  |
|                 | $2 \times Oldon LAN NJ-45$                                                                              |
|                 | $1 \times \text{USP} = 3.0 / 10 \text{ pin}(2x5)$                                                       |
|                 | $1 \times 0.05  5.0 / 10 - \text{pin}(2 \times 3)$                                                      |
|                 | $4 \times \text{USD} 2.07 \text{ o-pin}(2x4)$<br>1 x LVDS / 40 pin(2x20) DE 12 connector                |
|                 | $1 \times SATA \parallel 3 \text{ OCh/s}$                                                               |
|                 | $1 \times SATA II 5.000/S$                                                                              |
|                 | 1 x SATA Dowor                                                                                          |
|                 | 1 x Digital $I/O(12)$ bit CDIO) / 14 pip(2x7)                                                           |
|                 | 1 x Digital $1/O(12-0)$ O(10)/ 14-pin(2x7)                                                              |
|                 | 1 x + 12V for avternal newer(Vallow) / 2 nin                                                            |
| On Board        | $1 \times +12 \text{ V}$ for external power (Tenow) / 2-pin<br>1 x +5V for external power (Ped) / 2 pin |
| Pin-Header      | $1 \times +3 \times 101$ external power(Rlue) / 2-pin                                                   |
| Connectors      | $1 \times +3.5 \times 101 \text{ cxternal power(blue) / 2-pin}$                                         |
|                 | 1 x Panel inverter / 7 nin                                                                              |
|                 | 1 x Front papel / $10$ -pin(2x5)                                                                        |
|                 | 1 x Backlight brightness controller / 3-pin                                                             |
|                 | 2 x Speaker with Amp / 2 pin                                                                            |
|                 | $1 \times HDMI (DVI-D) / 20-nin(2\times10)$                                                             |
|                 | $1 \times VGA / 10-pin(2x5)$                                                                            |
|                 | $1 \times 1394b / 10 \text{-pin}(2x5)$                                                                  |
|                 | 1 x Audio (Mic-in / Line-in / Line-out) / 12-pin(2x6)                                                   |
|                 | 1 x Battery / 2-pin                                                                                     |
| Power Connector | 2-pin Power-input connector                                                                             |
| Expansion Slots | 1 x Mini PCIe for wireless, 1 x Mini Card Slot for mSATA SSD                                            |
| Form Factor     | 3.5 inch                                                                                                |
| Dimensions      | 146mm x 102mm                                                                                           |
|                 | Operating Temperature: 0~60°C (32~140°F)                                                                |
|                 | Operating Humidity: 10~90% Relative Humidity,                                                           |
|                 | non-condensing                                                                                          |
| Environmental   | Shock: Operating 15G, 11ms duration                                                                     |
|                 | Vibration: Operating 5 Hz~500Hz / 1Grms / 3 Axis                                                        |
|                 | Certification: CE, FCC, RoHS                                                                            |

## **1.4 Function Block**

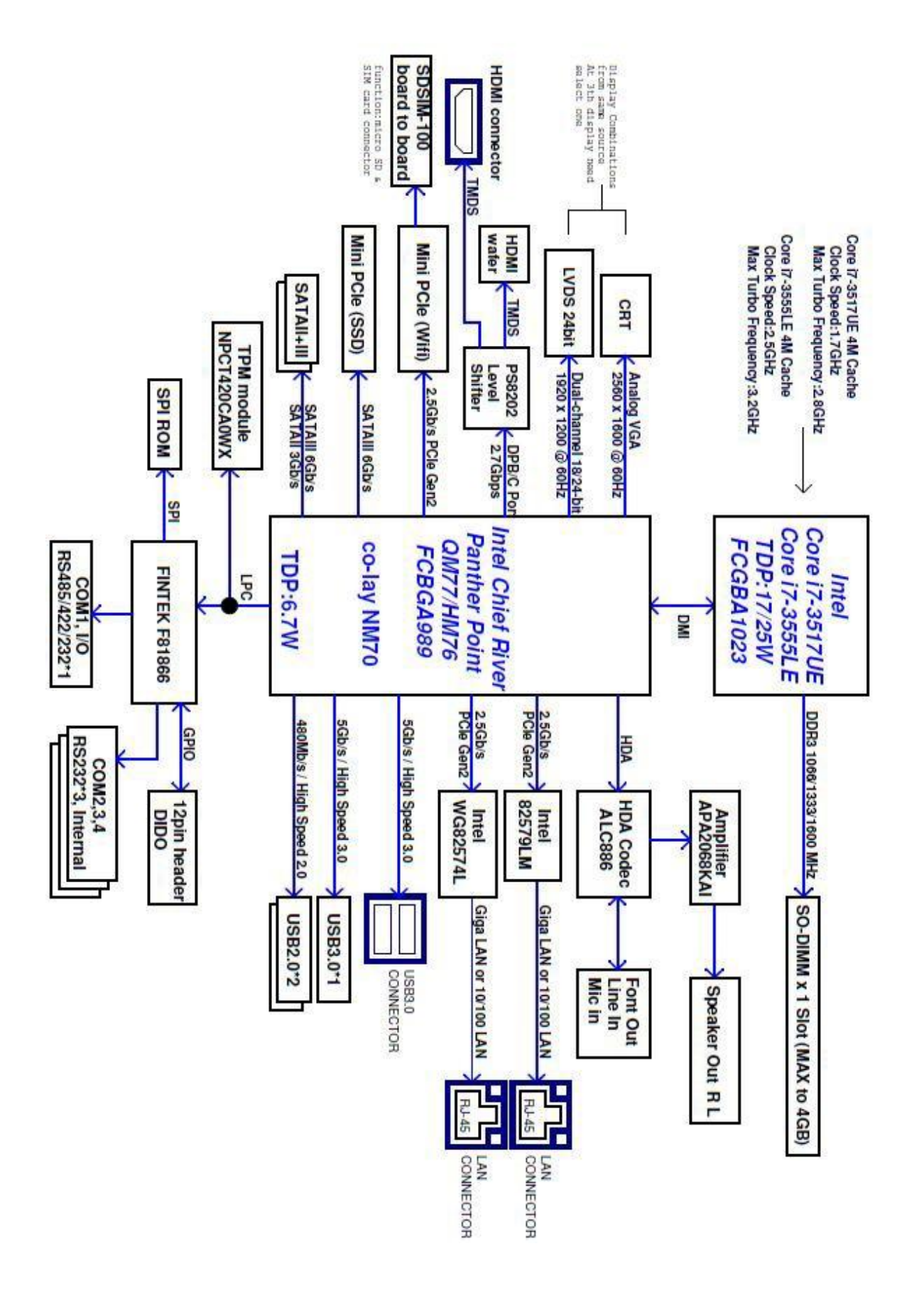

# 1.5 Board Dimension

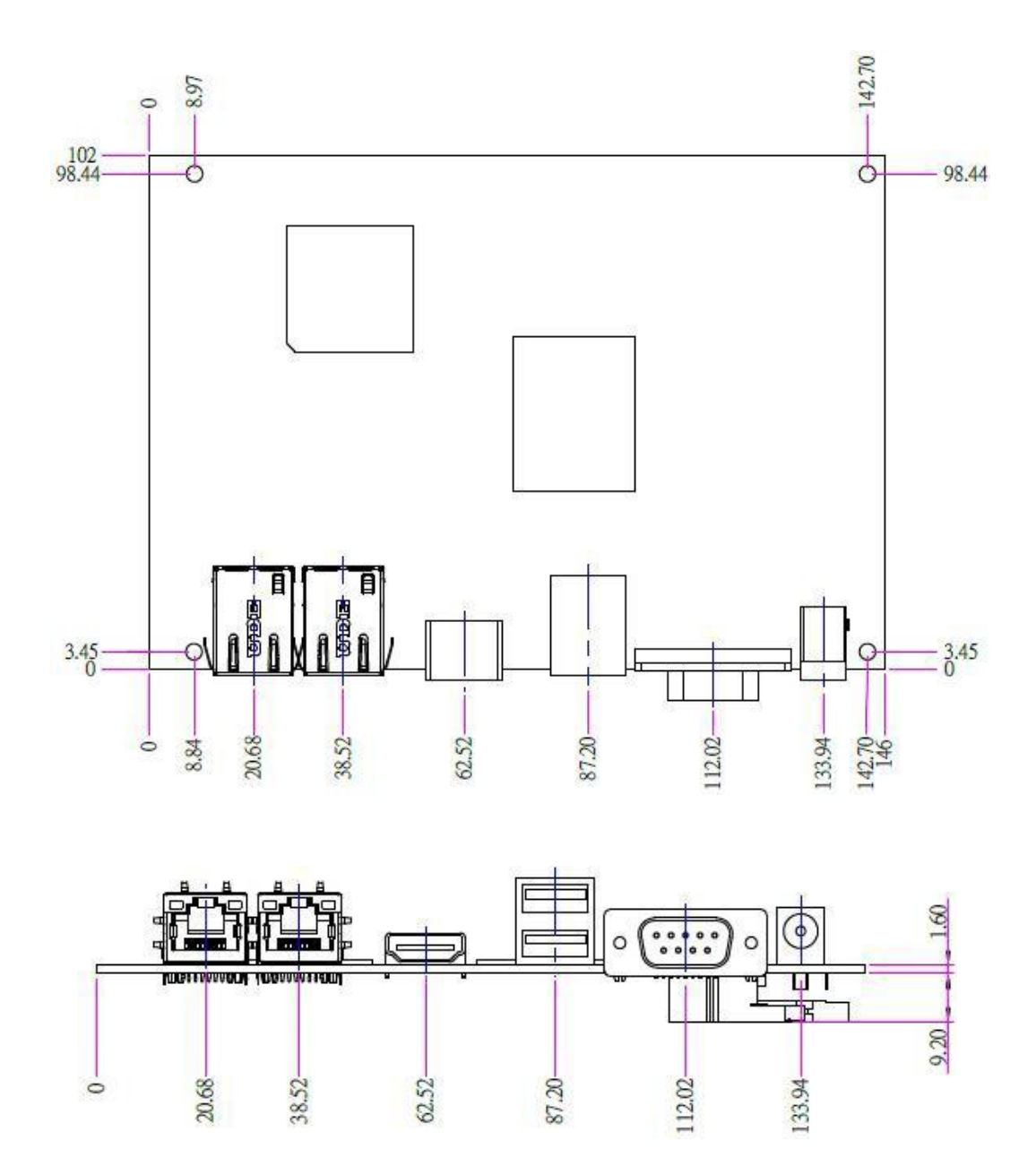

Ľ CHAPTE 2

# Installations

This chapter provides information on how to use the jumpers and connectors on the IV32 Motherboard.

The section includes:

- . Memory Module Installation
- . I / O Equipment Installation
- . Jumper and Connector Location
- . Jumpers
- . Connectors and Pin Assignment

## **Chapter 2 Installations**

## 2.1 Memory Module (SO-DIMM) Installation

The IV32 Motherboard provides one 204-pin SO-DIMM slot, and it supports up to 8GB DDR3 1333/1600MHz. When installing the Memory device, please follow the steps below :

Step 1. Firmly insert the SO-DIMM at an angle into its slot. Align the SO-DIMM on the slot such that the notch on the SO-DIMM matches the break on the slot.

Step 2. Press downwards on SO-DIMM until the retaining clips at both ends fully snap back in place and the SO-DIMM is properly seated.

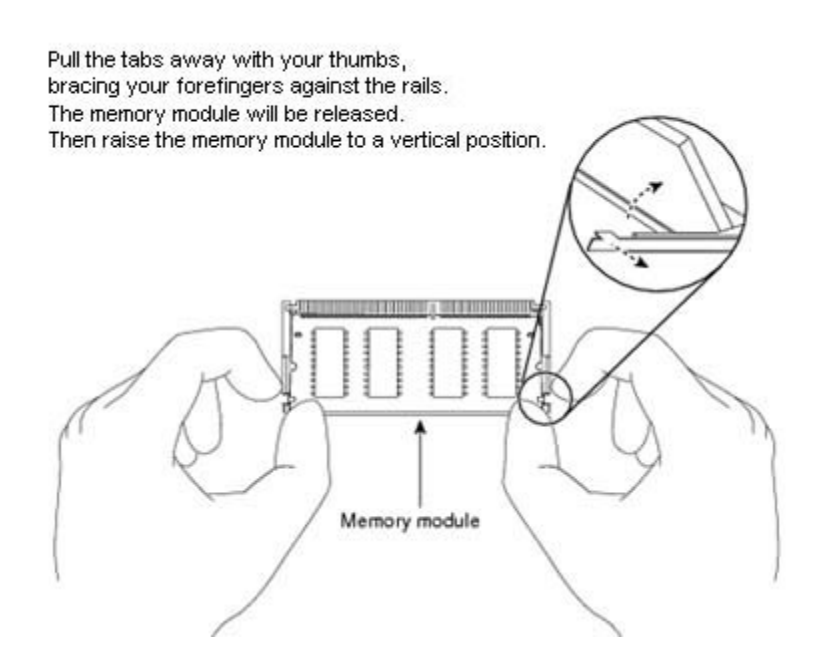

## y Caution!

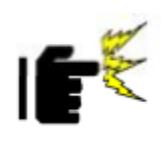

The SO-DIMM only fits in one correct orientation. It will cause permanent damage to the development board and the SO-DIMM if the SO-DIMM is forced into the slot at the incorrect orientation.

## 2.2 I / O Equipment Installation

#### 2.2.1 12V DC-IN

The Motherboard allows plugging 12V DC-IN jack on the board without another power module converter under power consumption of 3<sup>rd</sup> Generation Intel<sup>®</sup> Core<sup>TM</sup> Processor (Socket FCBGA1023) with Express Chipset HM76. Without power/reset OSD, short circuit pin 5 and 6 together to boot up the motherboard.(Front Panel Connector)

#### 2.2.2 Serial COM ports

One COM port connector which supports RS232/422/485 function by jumper setting has been built-in the rear I/O, and one internal COM port can be connected to a serial or an optional touch-screen when an optional touch-screen is ordered with Panel PC.

#### 2.2.3 External HDMI

The Motherboard has one HDMI port that can be connected to an external LCD monitor by using HDMI cable, and it also needs to be connected to the outlet by power cable. The HDMI connector is a standard 19-pin Type A connector.

#### 2.2.4 Ethernet interface

The Motherboard is equipped with Intel<sup>®</sup> Gigabit Ethernet Controller which is fully compliant with the PCI 10/100/1000 Mbps Ethernet protocol compatible. It is supported by major network operating systems. The Ethernet ports provide two standard RJ-45 jacks.

#### 2.2.5 USB ports

Seven USB devices (five with pin headers) may be connected to the system through an adapter cable. Various adapters may come with USB ports. USB usually connect the external system to the system. The USB ports support hot plug-in connection. Whatever, you should install the device driver before you use the device.

**≫**Note

## 2.3 Jumper and Connector Location

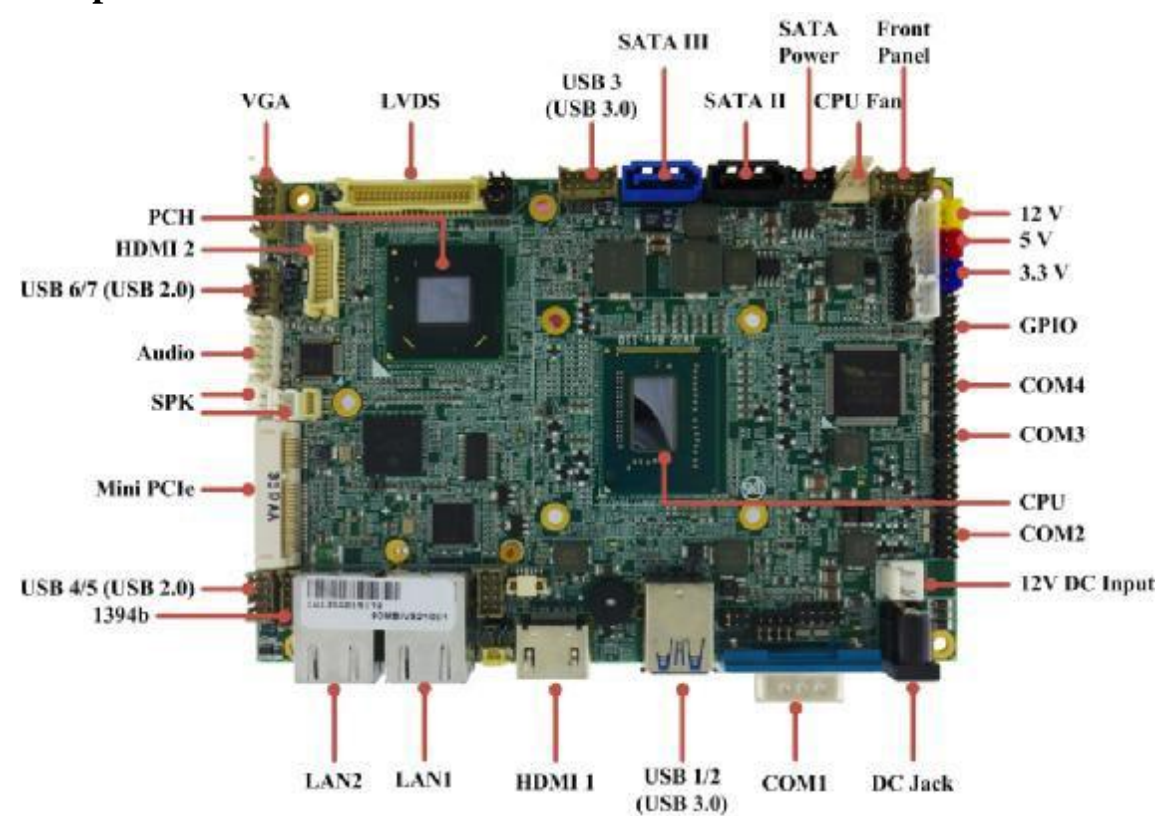

## **Component Side**

## Solder Side

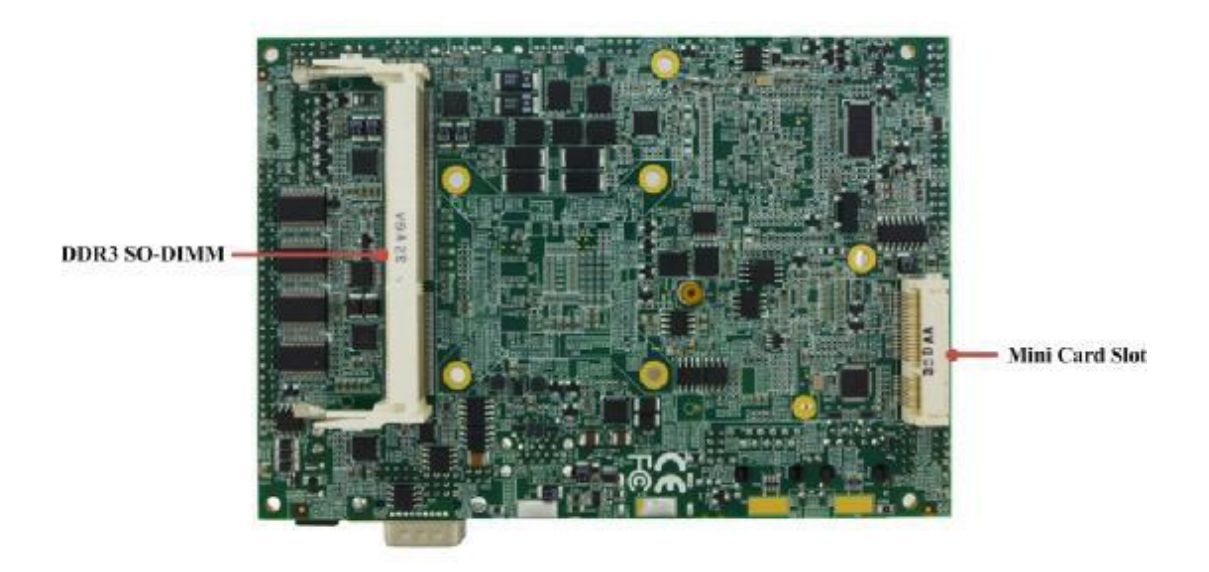

## 2.4 Jumpers

## 2.4.1 Jumper List

Label Function Note JP1 Clear CMOS 3x1 header, pitch 2.0mm JP3 COM1 Setting (RS232/422/485) 2x3 header, pitch 2.0mm COM1 Setting (RS232 or RS422/485) JP4 3x4 header, pitch 2.0mm JP5 Backlight Inverter VCC Selection 3x1 header, pitch 2.0mm JP6 Backlight Inverter VCC Control 3x1 header, pitch 2.0mm JP7 **Operating VDD Selection** 3x1 header, pitch 2.0mm JP8 Backlight Brightness Control Mode Selection 3x1 header, pitch 2.0mm

The following table lists the function of each of the board's jumpers.

## 2.4.2 Jumper Settings

CON1

JP9

DC Capacitor

LCD Panel Voltage Selection

A metal-bridge jumper used to close an electric circuit, and it usually consists of two metal pins and one small clip protected by a plastic cover that slides over the pins to connect them. Users can connect the pins with the clip to close a jumper, and remove the clip to open a jumper. Generally, a jumper will have three pins which labeled 1, 2, and 3. In this case, you would connect either pins 1 and 2, or 2 and 3.

3x1 header, pitch 2.0mm

2x3 header, pitch 2.0mm

The jumper setting diagram is as below. If a jumper shorts pin 1 and pin 2, the setting diagram is shown as the right one.

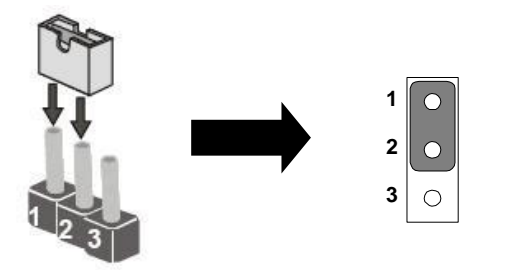

A pair of needle-nose pliers may be helpful when working with jumpers. If you have any doubts about the best hardware configuration for your application, contact your local distributor or sales representative before you make any changes.

## JP1: Clear CMOS

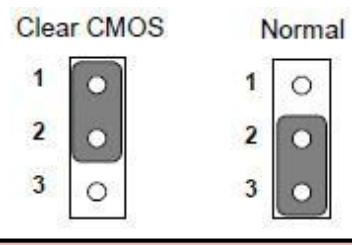

| Pin No. | Functions        |
|---------|------------------|
| 1-2     | Clear CMOS       |
| 2-3     | Normal (Default) |

## JP3: COM1 Setting (RS232/422/485)

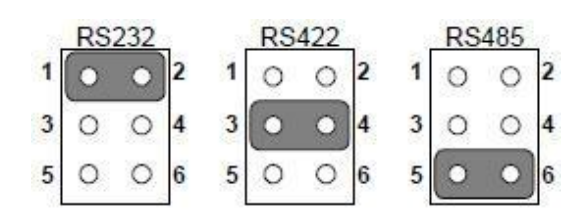

| Pin No. | Functions       |
|---------|-----------------|
| 1-2     | RS232 (Default) |
| 3-4     | RS422           |
| 5-6     | RS485           |

## JP4: COM1 Setting (RS232 or RS422/485)

|     |   |   | RS422/485 |    |   |   |   |    |
|-----|---|---|-----------|----|---|---|---|----|
| 10  | 0 | 0 | 3         | 1  | 0 | 0 | 0 | 3  |
| 40  | 0 | 0 | 6         | 4  | 0 | 0 | 0 | 6  |
| 70  | 0 | 0 | 9         | 7  | 0 | 0 | 0 | 9  |
| 100 | 0 | 0 | 12        | 10 | 0 | 0 | 0 | 12 |

| RS232 (Default) | RS422 / 485 |
|-----------------|-------------|
| 1-2             | 2-3         |
| 4-5             | 5-6         |
| 7-8             | 8-9         |
| 10-11           | 11-12       |

## JP5: Backlight Inverter VCC Selection

|         | 1 •<br>2 •<br>3 • | 1 ()<br>2 ()<br>3 () |  |
|---------|-------------------|----------------------|--|
|         | +5V               | +12V                 |  |
| Pin No. | Functi            | ons                  |  |
| 1-2     | +5V (E            | Default)             |  |
| 2-3     | +12V              |                      |  |

## JP6: Backlight Inverter VCC Control

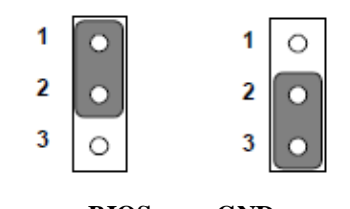

| ]       | BIOS GND       |  |
|---------|----------------|--|
| Pin No. | Functions      |  |
| 1-2     | BIOS (Default) |  |
| 2-3     | GND            |  |

## JP7: Operating VDD Selection

|         | 1 •<br>2 •<br>3 • | 1 ()<br>2 ()<br>3 () |  |
|---------|-------------------|----------------------|--|
|         | +3.3V             | +5V                  |  |
| Pin No. | Functi            | ons                  |  |
| 1-2     | +3.3V             | (Default)            |  |
| 2-3     | +5V               |                      |  |

## JP8: Backlight Brightness Control Mode Selection

| 1 0<br>2 0<br>3 0 | 1 ()<br>2 ()<br>3 () |  |  |
|-------------------|----------------------|--|--|
| DC                | PWM                  |  |  |
| Functions         |                      |  |  |
| 501               | z 1                  |  |  |

| Pin No. | Functions          |
|---------|--------------------|
| 1-2     | DC Mode            |
| 2-3     | PWM Mode (Default) |

## JP9: DC Capacitor

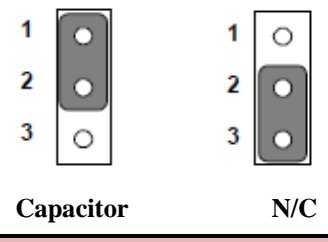

| Pin No. | Functions     |
|---------|---------------|
| 1-2     | Capacitor     |
| 2-3     | N/C (Default) |

## **CON1: LCD Panel Voltage Selection**

|   | 3.3 | /olts |   |   | 5V | olts | _ |   | 12\ | /olts |   |
|---|-----|-------|---|---|----|------|---|---|-----|-------|---|
| 1 | 0   | •     | 2 | 1 | 0  | 0    | 2 | 1 | 0   | 0     | 2 |
| 3 | 0   | 0     | 4 | 3 | 0  | 0    | 4 | 3 | 0   | 0     | 4 |
| 5 | 0   | 0     | 6 | 5 | 0  | 0    | 6 | 5 | 0   | 0     | 6 |

| Pin No. | Functions       |
|---------|-----------------|
| 1-2     | +3.3V (Default) |
| 3-4     | +5V             |
| 5-6     | +12V            |

# 2.5 Connectors and Pin Assignment

|--|

| Label          | Function                        |
|----------------|---------------------------------|
| DC Jack        | 12V Power Input                 |
| COM1           | RS232/422/485                   |
| USB 1/2        | USB 3.0 Ports                   |
| HDMI 1         | HDMI Connector                  |
| LAN1 / 2       | Intel <sup>®</sup> LAN Ports    |
| 1394b          | 1394b (FireWire 800)            |
| SPK            | 2W External Speaker             |
| Audio          | Line_in / Line_out / Mic_in     |
| VGA            | VGA Internal Wafer              |
| HDMI 2         | HDMI Internal Wafer             |
| LVDS           | LVDS Port                       |
| SATA II        | SATA 2.0 3Gb/s Port             |
| SATA III       | SATA 3.0 6Gb/s Port             |
| SATA Power     | SATA Power                      |
| CPU Fan        | CPU Fan                         |
| Front Panel    | System Function (Power / Reset) |
| 3.3V           | 3.3V Output                     |
| 5V             | 5V Output                       |
| 12V            | 12V Output                      |
| GPIO           | General Purpose I/O             |
| 12V DC Input   | 12V DC Power Input Wafer        |
| USB 3          | USB 3.0 Wafer                   |
| USB 4/5        | USB 2.0 Wafer                   |
| USB 6/7        | USB 2.0 Wafer                   |
| COM2           | RS232                           |
| COM3           | RS232                           |
| COM4           | RS232                           |
| Mini PCIe      | Full / Half-Size Mini PCIe      |
| Mini Card Slot | For mSATA SSD Card              |
| DDR3 SO-DIMM   | DDR3 SO-DIMM Socket             |

## 2.5.1 COM1: RS232/422/485

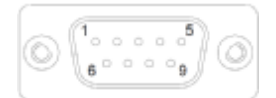

| Pin No. | SYMBOL | Pin No. | SYMBOL |
|---------|--------|---------|--------|
| 1       | DCD    | 2       | DxD    |
| 3       | TxD    | 4       | DTR    |
| 5       | GND    | 6       | DSR    |
| 7       | RTX    | 8       | CTS    |
| 9       | RI     |         |        |

#### 2.5.2 USB 1/2: USB 3.0 Ports

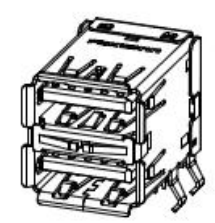

| Pin No. | SYMBOL          | Pin No. | SYMBOL          |
|---------|-----------------|---------|-----------------|
| 1       | +5VUSB3.0_CONNA | 10      | +5VUSB3.0_CONNB |
| 2       | USB_PN0_C       | 11      | USB_PN1_C       |
| 3       | USB_PP0_C       | 12      | USB_PP1_C       |
| 4       | USB_GND         | 13      | USB_GND         |
| 5       | USB3_RXN1_C     | 14      | USB3_RXN2_C     |
| 6       | USB3_RXP1_C     | 15      | USB3_RXP2_C     |
| 7       | USB_GND         | 16      | USB_GND         |
| 8       | USB3_TXN1_C     | 17      | USB3_TXN2_C     |
| 9       | USB3_TXP1_C     | 18      | USB3_TXP2_C     |

## 2.5.3 HDMI 1: HDMI Connector

| - |
|---|
| 2 |
|   |

| Pin No. | SYMBOL       | Pin No. | SYMBOL       |
|---------|--------------|---------|--------------|
| 1       | HDMIB_TMDS0+ | 2       | GND          |
| 3       | HDMIB_TMDS0- | 4       | HDMIB_TMDS1+ |
| 5       | GND          | 6       | HDMIB_TMDS1- |
| 7       | HDMIB_TMDS2+ | 8       | GND          |
| 9       | HDMIB_TMDS2- | 10      | HDMIB_CLK+   |
| 11      | GND          | 12      | HDMIB_CLK-   |

| 13 | GND          | 14 | NC            |
|----|--------------|----|---------------|
| 15 | HDMI_DDC_CLK | 16 | HDMI_DDC_DATA |
| 17 | GND          | 18 | +5V           |
| 19 | HDMI_HPD1    |    |               |

# 2.5.4 LAN1 (LAN2): Intel<sup>®</sup> LAN Ports (RJ-45)

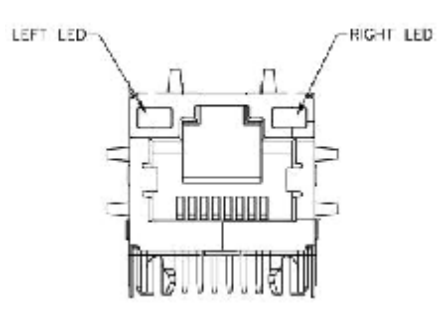

| Pin No. | SYMBOL         | Pin No. | SYMBOL          |
|---------|----------------|---------|-----------------|
| 1       | MDI0_IN+       | 2       | MDI0_IN-        |
| 3       | MDI1_IN+       | 4       | MDI1_IN-        |
| 5       | VLAN_12        | 6       | LAN1_DGND       |
| 7       | MDI2_IN+       | 8       | MDI2_IN-        |
| 9       | MDI3_IN+       | 10      | MDI3_IN-        |
| 11      | LAN_VDD(1.9V)  | 12      | LAN_TRAFFICLED# |
| 13      | LAN_SPD100LED# | 14      | LAN_SPD1000LED# |
| 15      | UGND           | 16      | UGND            |

## 2.5.5 1394b: FireWire 800

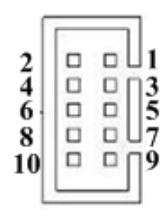

| Pin No. | SYMBOL      | Pin No. | SYMBOL      |
|---------|-------------|---------|-------------|
| 1       | 1394b_TPB0+ | 2       | 1394b_TPA0+ |
| 3       | 1394b_TPB0- | 4       | 1394b_TPA0- |
| 5       | GND         | 6       | GND         |
| 7       | +12V        | 8       | N/C         |
| 9       | N/C         | 10      | N/C         |

## 2.5.6 SPK: 2W External Speaker

| Pin No. | SYMBOL | Pin No. | SYMBOL |
|---------|--------|---------|--------|
| 1       | LOUT+  | 2       | LOUT-  |
|         |        |         |        |
| Pin No. | SYMBOL | Pin No. | SYMBOL |
| 1       | ROUT+  | 2       | ROUT-  |

## 2.5.7 Audio: Line\_in / Line\_out / Mic\_in

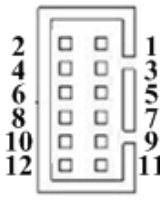

| Pin No. | SYMBOL    | Pin No. | SYMBOL     |
|---------|-----------|---------|------------|
| 1       | AZ_FOUT_R | 2       | AZ_FOUT_L  |
| 3       | +5V       | 4       | AUGND      |
| 5       | LINE1_R   | 6       | LINE1_L    |
| 7       | MIC1_R    | 8       | MIC1_L     |
| 9       | AUGND     | 10      | Font_SENSE |
| 11      | Mic_SENSE | 12      | Line_SENSE |

## 2.5.8 VGA: VGA Internal Wafer

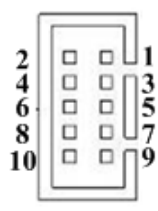

| Pin No. | SYMBOL    | Pin No. | SYMBOL   |
|---------|-----------|---------|----------|
| 1       | DAC_SDAT0 | 2       | VGA_5V   |
| 3       | DAC_SCL0  | 4       | R_FILTER |
| 5       | 3VHSYNC0  | 6       | G_FILTER |
| 7       | 3VVSYNC0  | 8       | B_FILTER |
| 9       | GND       | 10      | GND      |

## 2.5.9 HDMI 2: HDMI Internal Wafer

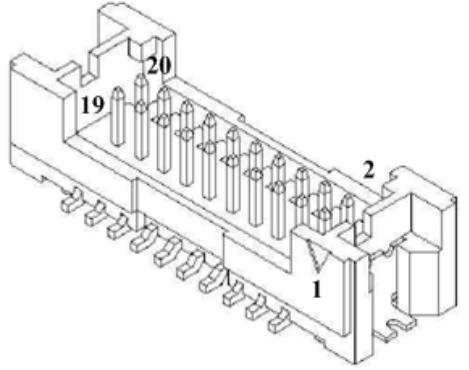

| Pin No. | SYMBOL     | Pin No. | SYMBOL         |
|---------|------------|---------|----------------|
| 1       | GND        | 2       | HDMIC_TMDS2-   |
| 3       | GND        | 4       | HDMIC_TMDS2+   |
| 5       | N/C        | 6       | HDMIC_TMDS1-   |
| 7       | N/C        | 8       | HDMIC_TMDS1+   |
| 9       | N/C        | 10      | HDMIC_TMDS0-   |
| 11      | HDMIC_HPD2 | 12      | HDMIC_TMDS0+   |
| 13      | N/C        | 14      | HDMIC_CLK-     |
| 15      | N/C        | 16      | HDMIC_CLK+     |
| 17      | +5V        | 18      | HDMIC_DDC_CLK  |
| 19      | +5V        | 20      | HDMIC_DDC_DATA |

## 2.5.10 LVDS: LVDS Port

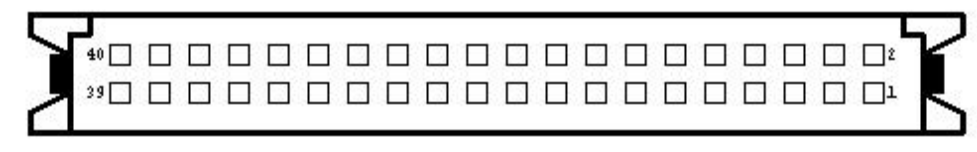

| Pin No. | SYMBOL | Pin No. | SYMBOL    |
|---------|--------|---------|-----------|
| 1       | LCDVDD | 2       | TXOUT_L0- |
| 3       | LCDVDD | 4       | TXOUT_L0+ |
| 5       | LCDVDD | 6       | TXOUT_L1- |
| 7       | GND    | 8       | TXOUT_L1+ |
| 9       | GND    | 10      | TXOUT_L2- |
| 11      | GND    | 12      | TXOUT_L2+ |
| 13      | GND    | 14      | TXCLK_L-  |
| 15      | GND    | 16      | TXCLK_L+  |
| 17      | GND    | 18      | TXOUT_L3- |
| 19      | GND    | 20      | TXOUT_L3+ |
| 21      | GND    | 22      | TXOUT_U0- |

IV32 Motherboard User Manual

| 23 | GND | 24 | TXOUT_U0+ |
|----|-----|----|-----------|
| 25 | GND | 26 | TXOUT_U1- |
| 27 | GND | 28 | TXOUT_U1+ |
| 29 | GND | 30 | TXOUT_U2- |
| 31 | GND | 32 | TXOUT_U2+ |
| 33 | GND | 34 | TXCLK_U-  |
| 35 | GND | 36 | TXCLK_U+  |
| 37 | GND | 38 | TXOUT_U3- |
| 39 | GND | 40 | TXOUT_U3+ |
|    |     |    |           |

## 2.5.11 SATA II: SATA 2.0 3Gb/s Port

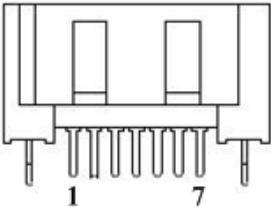

| Pin No. | SYMBOL   | Pin No. | SYMBOL   |
|---------|----------|---------|----------|
| 1       | GND      | 2       | SATA_TXP |
| 3       | SATA_TXN | 4       | GND      |
| 5       | SATA_RXN | 6       | SATA_RXP |
| 7       | GND      |         |          |

## 2.5.12 SATA III: SATA 3.0 6Gb/s Port

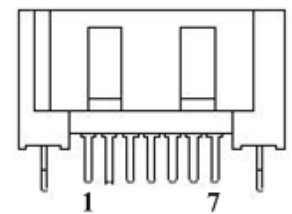

| Pin No. | SYMBOL   | Pin No. | SYMBOL   |
|---------|----------|---------|----------|
| 1       | GND      | 2       | SATA_TXP |
| 3       | SATA_TXN | 4       | GND      |
| 5       | SATA_RXN | 6       | SATA_RXP |
| 7       | GND      |         |          |

#### 2.5.13 SATA Power:

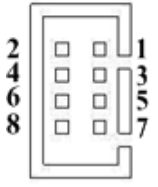

| Pin No. | SYMBOL | Pin No. | SYMBOL |  |  |
|---------|--------|---------|--------|--|--|
| 1       | +12V   | 2       | +12V   |  |  |
| 3       | GND    | 4       | GND    |  |  |
| 5       | GND    | 6       | GND    |  |  |
| 7       | +5V    | 8       | +5V    |  |  |

#### 2.5.14 CPU Fan:

|  | 1 |
|--|---|
|  | 2 |
|  | 3 |
|  |   |

| Pin No SVMBOL Pin No SVMBOL |       |   |      |  |
|-----------------------------|-------|---|------|--|
| 1                           | GND   | 2 | +12V |  |
| 3                           | SENSE |   |      |  |

2.5.15 Front Panel: System Function (Power / Reset) Without power/reset OSD, short circuit pin 5 and 6 together to boot up the motherboard.

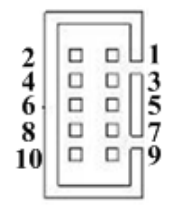

| Pin No. | SYMBOL  | Pin No. | SYMBOL   |
|---------|---------|---------|----------|
| 1       | PW_LED+ | 2       | HD_LED+- |
| 3       | PW_LED- | 4       | HD_LED-  |
| 5       | PW_BT1  | 6       | RT_BT1   |
| 7       | PW_BT2  | 8       | RT_BT2   |
| 9       | RSEV    | 10      | +5V      |

#### 2.5.16 (3.3V /5V / 12V): Power Output

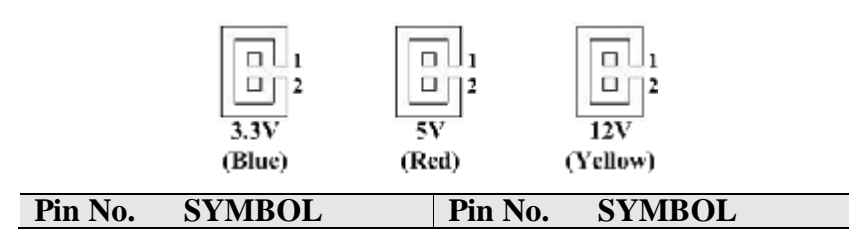

| 2.3.13 BAIA I UWCI. |
|---------------------|
|---------------------|

| 1 | 3.3V/ 5V/ 12V | 2 | GND |  |
|---|---------------|---|-----|--|
|   |               |   |     |  |

## 2.5.17 GPIO: General Purpose I/O

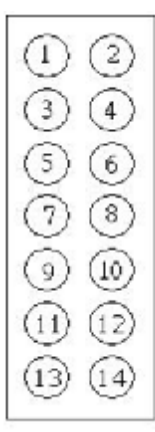

| Pin No. | SYMBOL     | Pin No. | SYMBOL      |
|---------|------------|---------|-------------|
| 1       | GND        | 2       | +5V         |
| 3       | DOUT3      | 4       | DOUT1       |
| 5       | DOUT2      | 6       | DOUT0       |
| 7       | DINT3      | 8       | DINT2       |
| 9       | DINT1      | 10      | DINT0       |
| 11      | GPIO53_IN0 | 12      | GPIO56_OUT0 |
| 13      | GPIO54_IN1 | 14      | GPIO57_OUT1 |

## 2.5.18 12V DC Input: 12V DC Power Input Wafer

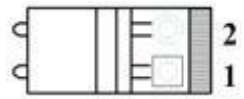

| Pin No. | SYMBOL | Pin No. | SYMBOL |
|---------|--------|---------|--------|
| 1       | +12V   | 2       | GND    |

## 2.5.19 USB 3: USB 3.0 Wafer

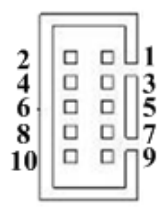

| Pin No. | SYMBOL | Pin No. | SYMBOL |
|---------|--------|---------|--------|
| 1       | +5V    | 2       | +5V    |
| 3       | StdRx- | 4       | D-     |
| 5       | StdRx+ | 6       | D+     |
| 7       | StdTx- | 8       | GND    |
| 9       | StdTx+ | 10      | GND    |

IV32 Motherboard User Manual

## 2.5.20 USB 4/5 (USB 6/7): USB 2.0 Wafer

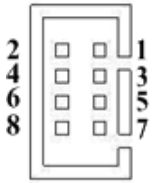

| Pin No. | SYMBOL  | Pin No. | SYMBOL  |
|---------|---------|---------|---------|
| 1       | VCC(5V) | 2       | VCC(5V) |
| 3       | DATA0-  | 4       | DATA1-  |
| 5       | DATA0+  | 6       | DATA1+  |
| 7       | GND     | 8       | GND     |

## 2.5.21 COM2 (COM3 / COM4): RS232

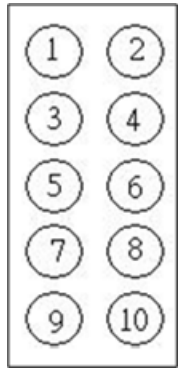

| Pin No. | SYMBOL        | Pin No. | SYMBOL       |
|---------|---------------|---------|--------------|
| 1       | FK_NDCD[2:4]  | 2       | FK_NDSR[2:4] |
| 3       | FK_NSIN[2:4]  | 4       | FK_NRTS[2:4] |
| 5       | FK_NSOUT[2:4] | 6       | FK_NCTS[2:4] |
| 7       | FK_NDTR[2:4]  | 8       | FK_NRI[2:4]  |
| 9       | GND           | 10      | GND          |

## 2.5.22 Mini PCIe: Full / Half-Size Mini PCIe

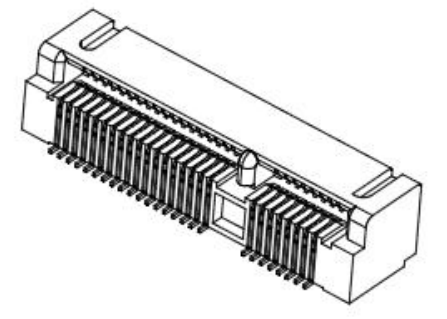

| Pin No. | SYMBOL         | Pin No. | SYMBOL     |
|---------|----------------|---------|------------|
| 2       | 3.3V_MINIPCIE1 | 1       | PCIE_WAKE# |
| 4       | GND            | 3       | NA         |
| 6       | +V1.5S         | 5       | NA         |

| 8  | VREG_USIM      | 7  | CLK_SLOT4_OE#    |
|----|----------------|----|------------------|
| 10 | NA             | 9  | GND              |
| 12 | NA             | 11 | CLK_PCIE_SLOT4_N |
| 14 | NA             | 13 | CLK_PCIE_SLOT4_P |
| 16 | NA             | 15 | GND              |
| 18 | GND            | 17 | NA               |
| 20 | WLAN-RFON2     | 19 | NA               |
| 22 | BUF_PLT_RST2#  | 21 | GND              |
| 24 | +V3.3A         | 23 | PCIE_RXN3_SLOT4  |
| 26 | GND            | 25 | PCIE_RXP3_SLOT4  |
| 28 | +V1.5S         | 27 | GND              |
| 30 | SMB_CLK        | 29 | GND              |
| 32 | SMB_DATA       | 31 | PCIE_TXN3_SLOT4  |
| 34 | GND            | 33 | PCIE_TXP3_SLOT4  |
| 36 | USB_PN5        | 35 | GND              |
| 38 | USB_PP5        | 37 | GND              |
| 40 | GND            | 39 | 3.3V_MINIPCIE1   |
| 42 | NA             | 41 | 3.3V_MINIPCIE1   |
| 44 | NA             | 43 | GND              |
| 46 | NA             | 45 | NA               |
| 48 | NA             | 47 | NA               |
| 50 | GND            | 49 | NA               |
| 52 | 3.3V_MINIPCIE1 | 51 | NA               |
| m2 | GND            | m1 | GND              |

## 2.5.23 mSATA Card Slot

| Pin No. | SYMBOL          | Pin No. | SYMBOL    |
|---------|-----------------|---------|-----------|
| 2       | +V3.3_          | 1       | NA        |
| 4       | GND             | 3       | NA        |
| 6       | +V1.5S          | 5       | NA        |
| 8       | NA              | 7       | NA        |
| 10      | NA              | 9       | GND       |
| 12      | NA              | 11      | NA        |
| 14      | NA              | 13      | NA        |
| 16      | NA              | 15      | GND       |
| 18      | GND             | 17      | NA        |
| 20      | NA              | 19      | NA        |
| 22      | NA              | 21      | GND       |
| 24      | +V3.3A          | 23      | SATA_RXP1 |
| 26      | GND             | 25      | SATA_RXN1 |
| 28      | +V1.5S          | 27      | GND       |
| 30      | NA              | 29      | GND       |
| 32      | NA              | 31      | SATA_TXN1 |
| 34      | GND             | 33      | SATA_TXP1 |
| 36      | NA              | 35      | GND       |
| 38      | NA              | 37      | GND       |
| 40      | GND             | 39      | +V3.3_    |
| 42      | NA              | 41      | +V3.3_    |
| 44      | NA              | 43      | GND       |
| 46      | NA              | 45      | NA        |
| 48      | +V1.5S          | 47      | NA        |
| 50      | GND             | 49      | SSD_LED#  |
| 52      | +V3.3_MINIPCIE1 | 51      | NA        |
| m2      | GND             | m1      | GND       |

| R        |  |
|----------|--|
| ш        |  |
| ⊢        |  |
| <b>D</b> |  |
| V        |  |
| I        |  |
| S        |  |

# **Driver Installation**

This chapter offers information on the drivers and installation utilities

The section includes:

- Installation of all drivers
- Installation of COM Port's driver

## **Chapter 3 Driver Installation**

## 3.1 Installation of all drivers

The IV32 comes with AutoRun DVD-ROM that contains all drivers, utilities, and an installation AP that will help the user to install the driver successfully.

While inserting the driver DVD, an installation AP will be run automatically. After executing the AP, the UI shown below is used for driver installation. It will contain the drivers of all mother boards of Ivy Bridge which support Windows<sup>®</sup> XP and Windows<sup>®</sup> 7 (32-bit / 64-bit).

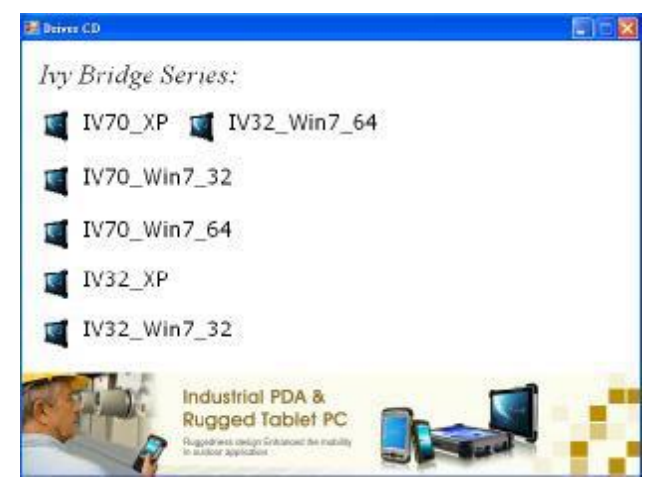

Depends on your operating system's version, select the corresponding one to find the drivers you need. (e.g. IV32\_Win7\_32 is used for IV32 with 32-bit Windows<sup>®</sup> 7) Then, each driver will be shown by various icons in the UI, and please follow the sequence below to install the drivers.

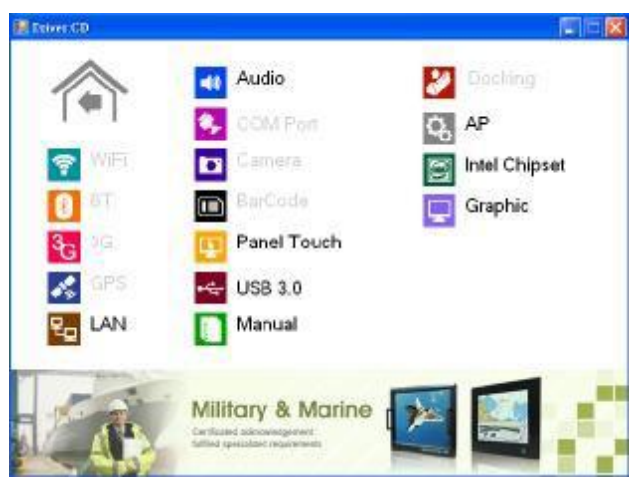

## Follow the sequence below to install the drivers :

Step 1. Install Intel<sup>®</sup> Chipset Driver

Step 2. Install Graphic Driver

Step 3. Install LAN Driver

Step 4. Install Audio Driver

Step 5. Install Intel<sup>®</sup> ME Driver (in the icon AP)

Step 6. Install USB 3.0 Driver (Windows<sup>®</sup> 7 only)

Please read the instruction below for further detailed installation.

## **Installation** :

Insert the Ivy Bridge DVD-ROM into the DVD-ROM drive, and install the drivers step by step.

- Step 1. Install Intel<sup>®</sup> Chipset Driver
  - 3.1.1Click on the icon *Intel Chipset* and the installation process will be executed.

## 3.1.2 Follow the instruction that the window shows.

3.1.3 The system will help you install the driver automatically.

#### Step 2. Install Graphic Driver

- 1. Click on the icon *Graphic* and the installation process will be executed.
- 2. Follow the instruction that the window shows.
- 3. The system will help you install the driver automatically.

#### Step 3. Install LAN Driver

- 1. Click on the icon *LAN* and the installation process will be executed.
- 2. Follow the instruction that the window shows.
- 3. The system will help you install the driver automatically.

#### Step 4. Install Audio Driver

- 1. Click on the icon Audio and the installation process will be executed.
- 2. Follow the instruction that the window shows.
- 3. The system will help you install the driver automatically.

## Step 5. Install Intel<sup>®</sup> ME Driver

1. Click on the icon *AP* and *Intel ME* folder, and select the OS folder your system is.

26

- 2. Double click on the Setup.exe file located in each OS folder.
- 3. Follow the instruction that the window shows.
- 4. The system will help you install the driver automatically.

Step 6. Install USB 3.0 Driver (Windows<sup>®</sup> 7 only)

- 1. Click on the icon **USB 3.0** and the installation process will be executed.
- 2. Follow the instruction that the window shows.
- 3. The system will help you install the driver automatically.

## 3.2 Installation of COM Port's driver

Step 1. If the system is WIN7, the UAC needs to be closed at first. (Refer to following "Disabling User Account Control (UAC) in Windows 7")

Step 2. Extract the *Patch\_0408.zip* to a folder.

Step 3. Double click on the batch file (*patch.bat*), and the driver will be installed.

Step 4. Check whether the driver has been installed successfully.

| aniz | e 💌 📧 Open with | New folder          |             | ()== • [ | 1 ( |
|------|-----------------|---------------------|-------------|----------|-----|
| 1.*  | Name            | Date modified       | Туре        | Size     |     |
|      | sbp2port.sys    | 2010/11/21 上午 05:29 | System file | 84 KB    |     |
|      | scfilter.sys    | 2010/11/21 上午 05:29 | System file | 26 K.B   |     |
|      | 🚳 scsiport.sys  | 2010/11/21 上午 05:29 | System file | 137 KB   |     |
|      | secdrv.sys      | 2009/7/14 上午 04:50  | System file | 20 K.B   |     |
|      | 🚳 serenum.sys   | 2009/7/14 上午 07:45  | System file | 18 KB    |     |
|      | 🚳 serial.sys    | 2009/7/14 上午 07:45  | System file | 82 KB    |     |
|      | sermouse.sys    | 2009/7/14 上午 07:45  | System file | 20 KB    |     |
|      | 🚳 sffdisk.sys   | 2009/7/14 上午 07:45  | System file | 11 KB    |     |
|      | 🚳 sffp_mmc.sys  | 2009/7/14 上午 07:45  | System file | 12 KB    |     |
|      | 🚳 sffp_sd.sys   | 2010/11/21 上午 05:29 | System file | 13 KB    |     |
| 122  | (Th.            |                     |             |          |     |

Before the update or update fail.

After the update and update success.

|          | 📕 « Windows 🕨 System | 32 ▶ drivers ▶      | • 4- Search d | rivers | 5   |
|----------|----------------------|---------------------|---------------|--------|-----|
| Organize | • 🗐 Open with        | New folder          |               | 8≅ - □ | 1 0 |
| 1.       | Name                 | Date modified       | Туре          | Size   |     |
| 2        | sbp2port.sys         | 2010/11/21 上午 05:29 | System file   | 84 KB  |     |
|          | 🚳 scfilter.sys       | 2010/11/21 上午 05:29 | System file   | 26 KB  |     |
| a        | 🚳 scsiport.sys       | 2010/11/21 上午 05:29 | System file   | 137 KB |     |
| 5        | 🚳 secdrv.sys         | 2009/7/14 上午 04:50  | System file   | 20 KB  |     |
|          | 🚳 serenum.sys        | 2009/7/14 上午 07:45  | System file   | 18 KB  |     |
|          | serial.sys           | 2011/6/22 上午11:39   | System file   | 90 KB  |     |
| <b>E</b> | SCHIVUSE Sys         | 2009/7/14 上午 07.45  | System file   | 20 KO  |     |
|          | 🚳 sffdisk.sys        | 2009/7/14 上午 07:45  | System file   | 11 KB  |     |
|          | S sffp mmc.svs       | 2009/7/14 上午 07:45  | System file   | 12 KB  |     |

Step 5. You will need to restart your computer for driver install success. Type in the following command on the Run Menu:

> C:\Windows\System32\UserAccountControlSettings.exe or

Control Panel (1)

Change User Account Control settings

See more results

uac

Shut down

To turn off the UAC, move the slider to the *Never notify* position, and then click *OK*. If you're prompted for an administrator password or confirmation, type the password or provide confirmation.

| Choose when to b<br>User Account Control h<br>Tell me more about Use | e notified about changes to your computer<br>elps prevent potentially harmful programs from making changes to your computer.<br>er Account Control settings |
|----------------------------------------------------------------------|----------------------------------------------------------------------------------------------------|
|                                                                      | Default - Notify me only when programs try to make<br>changes to my computer<br>• Don't notify me when I make changes to Windows<br>settings                |
|                                                                      | Recommended if you use familiar programs and visit familiar websites.                                                                                       |
|                                                                      | Cancel                                                                                                    |

To turn UAC back on, move the slider to choose when you want to be notified, and then click OK. If you're prompted for an administrator password or confirmation, type the password or provide confirmation.

You will need to restart your computer for UAC to be turned off.

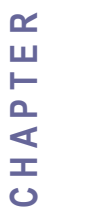

4

# **BIOS Setup**

This chapter describes how to set up the BIOS configuration.

The section includes:

- Entering BIOS Setup
- Advanced Setting
- Chipset Configuration
- Boot Setting
- Security Setup
- Save & Exit Setup

# **Chapter 4 BIOS Setup**

Your computer comes with a hardware configuration program which called BIOS Setup that allows you to view and set up the system parameters.

The BIOS (Basic Input / Output System) is a layer of the software called 'firmware' which translates instructions from software (such as the operating system) into instructions that allow the computer hardware to understand the software programs. The BIOS settings also identify installed devices and establish many special features.

## 4.1 Entering BIOS Setup

You can access the BIOS program just after you turn on your computer. Just press the "DEL" key when the following prompt appears:

Press <DEL> to enter Setup.

When you press <DEL> to enter the BIOS Setup image, the system interrupts the Power-On Self-Test (POST).

When you first enter the BIOS Setup Utility, you will enter the Main setup image. You can always return to the Main setup image by selecting the Main tab. There are two Main Setup options. They are described in this section. The Main BIOS Setup image is shown as below.

| Control Keys               |                                                                              |  |  |
|----------------------------|------------------------------------------------------------------------------|--|--|
| Above 4C Deceding          | Enables or Disables 64 bit capable devices to be decoded in above 4G address |  |  |
| Above 4G Decoding          | space                                                                        |  |  |
| <enter></enter>            | Select Item                                                                  |  |  |
| -East                      | Main Menu – Quit and not save changes into CMOS                              |  |  |
| < <u>E</u> SC>             | Sub Menu – Exit current page and return to Main Menu                         |  |  |
| <page +="" up=""></page>   | Increase the numeric value or make changes                                   |  |  |
| <page -="" down=""></page> | Decrease the numeric value or make changes                                   |  |  |
| <f1></f1>                  | General help, for Setup Sub Menu                                             |  |  |
| <f2></f2>                  | Load Previous Values                                                         |  |  |
| <f3></f3>                  | Load Setup Defaults                                                          |  |  |
| <f4></f4>                  | Save all CMOS changes                                                        |  |  |

| Aptio Setup<br>Main Advanced Chipset                                                                                                    | Utility – Copyright (C) 2012 American<br>Boot Security Save & Exit                                                | n Megatrends, Inc.                                                                                |  |
|----------------------------------------------------------------------------------------------------|----------------------------------------------------------------------------------------------------|---------------------------------------------------------------------------------------------------|--|
| BIOS Information<br>BIOS Vendor<br>Core Version<br>Compliancy<br>Project Version<br>VBIOS Type<br>Build Date and Time                           | American Megatrends<br>4.6.5.3<br>UEFI 2.3; PI 1.2<br>IV32V104 x64<br>HDMI<br>06/21/2013 14:14:31                 | Choose the system default<br>language                                                             |  |
| Processor Information<br>Name<br>Brand String<br>Frequency<br>Processor ID<br>Stepping<br>Number of Processors<br>Microcode Revision<br>GT Info | IvyBridge<br>Intel(R) Core(TM) i7–351<br>1600 MHz<br>306a9<br>E1<br>2Core(s) / 4Thread(s)<br>17<br>GT2 (1000 MHz) | ++: Select Screen<br>14: Select Item<br>Enter: Select<br>+/-: Change Opt.                         |  |
| IGFX VBIOS Version<br>Memory RC Version<br>Total Memory<br>Memory Frequency<br>PCH Information<br>Name                                          | 2137<br>1.7.0.0<br>4096 MB (DDR3)<br>1333 Mhz<br>PantherPoint                                                     | F1: General Help<br>F2: Previous Values<br>F3: Optimized Defaults<br>F4: Save & Exit<br>ESC: Exit |  |
| Version 2.15.1229. Copyright (C) 2012 American Megatrends, Inc.                                                                                 |                                                                                                    |                                                                                                   |  |

The Main BIOS setup image has two main frames. The left frame displays all the options that can be configured. Grayed-out options cannot be configured. On the contrary, options in blue can be configured. The right frame displays the key legend. Above the key legend is an area reserved for a text message. When an option is selected in the left frame, it is highlighted in white. Often a text message will accompany it.

# 4.2 Advanced Setting

## **PCI Subsystem Setting**

| Aptio Setup Utility – Copyright (C) 2012 American<br>Main Advanced Chipset Boot Security Save & Exit                                                                                                    | Megatrends, Inc.                                                                                                    |
|----------------------------------------------------------------------------------------------------|----------------------------------------------------------------------------------------------------|
| <ul> <li>PCI Subsystem Settings</li> <li>ACPI Settings</li> <li>S5 RTC Wake Settings</li> <li>Trusted Computing</li> <li>CPU Configuration</li> <li>SATA Configuration</li> <li>Thermal Configuration</li> <li>Intel(R) Rapid Start Technology</li> <li>PCH-FW Configuration</li> <li>Intel(R) Anti-Theft Technology Configuration</li> <li>Acoustic Management Configuration</li> <li>USB Configuration</li> <li>SMART Settings</li> </ul> | PCI, PCI-X and PCI Express<br>Settings.                                                                                                    |
| <ul> <li>F81866 Super ID Configuration</li> <li>F81866 H/W Monitor</li> <li>Platform Misc Configuration</li> <li>Intel(R) Smart Connect Technology</li> <li>Serial Port Console Redirection</li> <li>Intel RC Drivers Version Detail</li> <li>CPU PPM Configuration</li> <li>Sandybridge DTS Configuration</li> </ul>                                                                                                    | <pre>++: Select Screen  14: Select Item Enter: Select +/-: Change Opt. F1: General Help F2: Previous Values F3: Optimized Defaults F4: Save &amp; Exit ESC: Exit</pre> |
| Version 2.15.1229. Copyright (C) 2012 American Me                                                                                                    | egatrends, Inc.                                                                                                    |

| Aptio Setup Utilit<br>Advanced                                | y – Copyright (C) 2012 Amer       | ican Megatrends, Inc.                                                                                                    |
|---------------------------------------------------------------|-----------------------------------|----------------------------------------------------------------------------------------------------|
| PCI Bus Driver Version                                        | V 2.05.02                         | Enables or Disables 64bit<br>capable Devices to be Decoded<br>in Above 4G Address Space                                                                               |
| Above 4G Decoding                                             | [Disabled]                        | (Unly if System Supports 64<br>bit PCI Decoding)                                                                                                    |
| ADOVE 40 DECOUTING                                            | [DISADIEU]                        | bit ( Ci Decouing).                                                                                                    |
| PCI Common Settings<br>PCI Latency Timer<br>VGA Palette Snoop | [32 PCI Bus Clocks]<br>[Disabled] |                                                                                                    |
| PERR# Generation                                              | [Disabled]                        |                                                                                                    |
| SERR# Generation                                              | [Disabled]                        |                                                                                                    |
| ▶ PCI Express Settings                                        |                                   | <pre>++: Select Screen 11: Select Item Enter: Select +/-: Change Opt. F1: General Help F2: Previous Values F3: Optimized Defaults F4: Save &amp; Exit ESC: Exit</pre> |
| Version 2.15.1229                                             | . Copyright (C) 2012 Americ:      | an Megatrends, Inc.                                                                                                    |

| SETTING            | DESCRIPTION                                                                  |  |  |
|--------------------|------------------------------------------------------------------------------|--|--|
| Above 4C Deceding  | Enables or Disables 64 bit capable devices to be decoded in above 4G address |  |  |
| Above 4G Decouning | space                                                                        |  |  |
| PCI Latency Timer  | Value to be programmed into PCI Latency Timer Register.(32~248)              |  |  |
| VGA Palette Snoop  | Enables or Disables VGA palette registers snooping                           |  |  |
| PERR# Generation   | Enables or Disables PCI device to generate PERR#                             |  |  |
| SERR# Generation   | Enables or Disables PCI device to generate SERR#                             |  |  |

## **PCI Express Setting**

| Aptio Setup Utility – Co<br>Advanced                                                                                    | opyright (C) 2012 American                      | Megatrends, Inc.                                                                                                    |
|----------------------------------------------------------------------------------------------------|-------------------------------------------------|----------------------------------------------------------------------------------------------------|
| PCI Express Device Register Settings<br>Relaxed Ordering<br>Extended Tag<br>No Snoop<br>Maximum Payload                 | [Disabled]<br>[Disabled]<br>[Enabled]<br>[Auto] | Enables or Disables PCI<br>Express Device Relaxed<br>Ordering.                                                                                                    |
| Maximum Read Request [<br>PCI Express Link Register Settings<br>ASPM Support [<br>WARNING: Enabling ASPM may cause some | [Auto]<br>[Disabled]                            |                                                                                                    |
| PCI-E devices to fail<br>Extended Synch                                                                                 | [Disabled]                                      |                                                                                                    |
| Link Training Retry [<br>Link Training Timeout (uS) 1<br>Unpopulated Links [                                            | [5]<br>100<br>[Keep Link ON]                    | <pre>++: Select Screen<br/>14: Select Item<br/>Enter: Select<br/>+/→: Change Opt.<br/>F1: General Help<br/>F2: Previous Values<br/>F3: Optimized Defaults<br/>F4: Save &amp; Exit<br/>ESC: Exit</pre> |

| SETTING                  | DESCRIPTION                                                                |  |
|--------------------------|----------------------------------------------------------------------------|--|
| Relaxed Ordering         | Enables or Disables PCI Express Device Relaxed Ordering                    |  |
| Extended Tag             | If Enabled allows device to use 8-bit tag field as a requester             |  |
| No Snoop                 | Enables or Disables PCI Express Device No Snoop option                     |  |
| Maximum Payload          | Set maximum payload of PCI express device or allow system BIOS to          |  |
|                          | select the value(128~4096 bytes)                                           |  |
| Marimum Dood Doguast     | Set maximum Read Request size of PCI express device or allow system        |  |
| Maximum Keau Kequesi     | BIOS to select the value(128~4096 bytes)                                   |  |
|                          | Set the ASPM Level: Force LOS-Force all links to LOs State: Auto- BIOS     |  |
| ASPM Support             | auto configure: Disabled- disables ASPM                                    |  |
| Extended Synch           | If Enabled allows generation of extended Synchronization patterns          |  |
| The Large States Defense | Defines number of retry attempts software will take to retrain the link if |  |
| Link Training Ketry      | previous training attempt was unsuccessful                                 |  |
| T ! L. T !               | Defines number of microseconds software will wait before polling 'Link     |  |
| Link Training Timeout    | Training" bit in link status register. Value range from 10 to 1000 uS      |  |
|                          | In order to save power, software will disable unpopulated PCI express      |  |
| Unpopulated Links        | links, if this option set to 'Disabled'                                    |  |

## **ACPI Setting**

| Aptio Setup Utility -<br>Advanced                               | Copyright (C) 2012 American                     | Megatrends, Inc.                                                                                                    |
|-----------------------------------------------------------------|-------------------------------------------------|----------------------------------------------------------------------------------------------------|
| ACPI Settings                                                   |                                                 | Enables or Disables BIOS ACPI                                                                                                    |
| Enable ACPI Auto Configuration                                  | [Disabled]                                      | nuto com igu ation.                                                                                                    |
| Enable Hibernation<br>ACPI Sleep State<br>Lock Legacy Resources | [Enabled]<br>[S3 only(Suspend to]<br>[Disabled] |                                                                                                    |
|                                                                 |                                                 | <pre> ++: Select Screen  f↓: Select Item Enter: Select +/-: Change Opt. F1: General Help F2: Previous Values F3: Optimized Defaults F4: Save &amp; Exit ESC: Exit</pre> |
| Version 2.15.1229. Co                                           | pyright (C) 2012 American M                     | egatrends, Inc.                                                                                                    |

| SETTING                         | DESCRIPTION                                                  |  |
|---------------------------------|--------------------------------------------------------------|--|
| Enabled ACPI Auto Configuration | Enables or Disables BIOS ACPI Auto Configuration.            |  |
| Enchle Hikemation               | Enables or Disables System ability to Hibernate (OS/S4 Sleep |  |
| Enable Hibernation              | State). This option may be not effective with some OS.       |  |
|                                 | Select the ACPI sleep state the system will enter, when the  |  |
| ACPI Sleep State                | SUSPEND button is pressed.                                   |  |
| Lock Legacy Resources           | Enables or Disables lock of legacy resources.                |  |

## **Trusted Computing**

| Aptio Setup Utility<br>Advanced                        | y – Copyright (C) 2012 Amer | ican Megatrends, Inc.                                                                                                    |
|--------------------------------------------------------|-----------------------------|----------------------------------------------------------------------------------------------------|
| Configuration<br>Security Device Support               | [Disable]                   | Enables or Disables BIOS<br>support for security device.<br>O.S. will not show Security<br>Device. TCG EFI protocol and                                                        |
| Current Status Information<br>NO Security Device Found |                             | INT1A interface will not be<br>available.                                                                                                    |
|                                                        |                             | ++: Select Screen<br>fl: Select Item<br>Enter: Select<br>+/-: Change Opt.<br>F1: General Help<br>F2: Previous Values<br>F3: Optimized Defaults<br>F4: Save & Exit<br>ESC: Exit |
| Version 2.15.1229.                                     | Copyright (C) 2012 Americ   | an Megatrends, Inc.                                                                                                    |

Security Device Support Enable or Disable BIOS support for security device

## **CPU Configuration**

This section shows the CPU Configuration parameters.

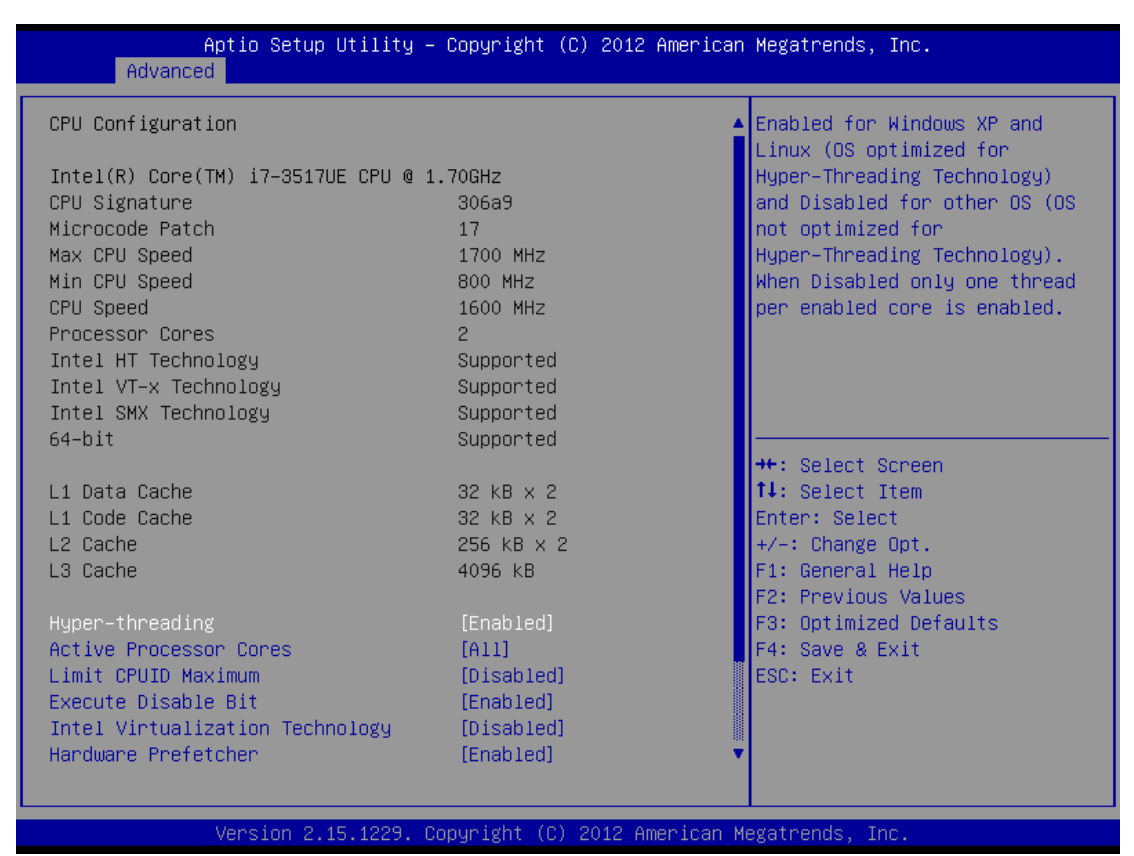

#### Hyper-threading

Enabled for Windows XP and Linux (OS optimized for Hyper-Threading Technology) and Disabled for other OS (OS not optimized for Hyper-Threading Technology). When Disabled, only one thread per enabled core is enabled.

#### **Active Processor Cores**

This field is used to enter the number of cores to enable in each processor package.

#### Limit CPUID Maximum

Disabled for Windows XP.

#### **Execute Disable Bit**

XD can prevent certain classes of malicious buffer overflow attacks when combined with a supporting OS (Windows Server 2003 SP1, Windows XP SP2, SuSE Linux 9.2, RedHat Enterprise 3 Update 3.)

#### **Hardware Prefetcher**

Turns on/off the MLC streamer prefetcher.

#### Adjacent Cache Line Prefetch

To turn on/off prefetching of adjacent cache lines.

#### TCC Activation offset

Offset from the factory TCC activation temperature.

## **Primary Plane Current value**

The maximum instantaneous current allow for Primary plane.

## **Secondary Plane Current value**

The maximum instantaneous current allow for Second plane.

## **SATA Configuration**

## SATA Device Configuration

| Aptio Setup Utility -<br>Advanced                                                                                                    | Copyright (C) 2012 American                                                                                                    | Megatrends, Inc.                                                                                                    |
|----------------------------------------------------------------------------------------------------|----------------------------------------------------------------------------------------------------|----------------------------------------------------------------------------------------------------|
| SATA Controller(s)<br>SATA Mode Selection<br>SATA Test Mode<br>Aggressive LPM Support<br>SATA Controller Speed<br>▶ Software Feature Mask Configuration                                                                                                    | [Enabled]<br>[AHCI]<br>[Disabled]<br>[Enabled]<br>[Gen3]                                                                                                    | Enable or disable SATA Device.                                                                                                    |
| Serial ATA Port 0<br>Software Preserve<br>Port 0<br>Hot Plug<br>External SATA<br>SATA Device Type<br>Spin Up Device<br>Serial ATA Port 1<br>Software Preserve<br>Port 1<br>Hot Plug<br>External SATA<br>SATA Device Type<br>Spin Up Device<br>Serial ATA Port 2<br>Software Preserve<br>Port 2<br>Hot Plug | Empty<br>Unknown<br>[Enabled]<br>[Disabled]<br>[Disabled]<br>[Hard Disk Driver]<br>[Disabled]<br>Empty<br>Unknown<br>[Enabled]<br>[Disabled]<br>[Hard Disk Driver]<br>[Disabled]<br>Empty<br>Unknown<br>[Enabled]<br>[Disabled]<br>[Disabled] | ++: Select Screen<br>1↓: Select Item<br>Enter: Select<br>+/-: Change Opt.<br>F1: General Help<br>F2: Previous Values<br>F3: Optimized Defaults<br>F4: Save & Exit<br>ESC: Exit |

Version 2.15.1229. Copyright (C) 2012 American Megatrends, Inc.

| SETTING                | DESCRIPTION                                                         |
|------------------------|---------------------------------------------------------------------|
| SATA Controller(s)     | This item allows users to enable or disable the SATA controller(s). |
| SATA Mode Selection    | This item allows users to select mode of SATA controller(s).        |
| SATA Test Mode         | This item allows users to enable or disable the Test mode.          |
| Aggressive LPM Support | Enable PCH to aggressively enter link power state.                  |

## **Thermal Configuration**

| Aptio Setup Utility -<br>Advanced | Copyright (C) 2012 America | n Megatrends, Inc.            |
|-----------------------------------|----------------------------|-------------------------------|
| Platform Thermal Configuration    |                            | Configure _CRT, _PSV and _ACO |
| Automatic Thermal Reporting       | [Enabled]                  | recommended in BWG's Thermal  |
| Active Trip Point O Fan Speed     | 100                        | Reporting for Thermal         |
| Active Trip Point 1               | [55 C]                     | Management settings. Set to   |
| Active Trip Point 1 Fan Speed     | 75                         | Disabled for manual           |
| Passive TC1 Value                 | 1                          | configuration.                |
| Passive TC2 Value                 | 5                          |                               |
| Passive TSP Value                 | 10                         |                               |
| ME SMBus Thermal Reporting        | [Enabled]                  |                               |
| SMBus Buffer Length               | [20]                       |                               |
| Thermal Reporting EC PEC          | [Disabled]                 |                               |
| DIMM1 TS READ                     | [Disabled]                 | →+: Select Screen             |
| DIMM2 TS READ                     | [Disabled]                 | ↑↓: Select Item               |
| DIMM3 TS READ                     | [Disabled]                 | Enter: Select                 |
| DIMM4 TS READ                     | [Disabled]                 | +/-: Change Opt.              |
|                                   |                            | F1: General Help              |
| PCH Thermal Device                | [Disabled]                 | F2: Previous Values           |
| PCH Temp Read                     | [Enabled]                  | F3: Optimized Defaults        |
| CPU Energy Read                   | [Enabled]                  | F4: Save & Exit               |
| CPU Temp Read                     | [Enabled]                  | ESC: Exit                     |
| Alert Enable Lock                 | [Enabled]                  |                               |
| PCH Alert                         | [Disabled]                 |                               |
| DIMM Alert                        | [Disabled]                 |                               |
|                                   |                            |                               |
|                                   |                            |                               |

Version 2.15.1229. Copyright (C) 2012 American Megatrends, Inc.

| SETTING                       | DESCRIPTION                                                          |  |
|-------------------------------|----------------------------------------------------------------------|--|
|                               | Configure _CRT,_PSV and _ACO automatically based on values           |  |
| Automatic thermal reporting   | recommended in BWG's thermal reporting for thermal management        |  |
|                               | settings. Set to disabled for manual configuration.                  |  |
| Active trip point 0 fan speed | Active trip point 0 fan speed in percentage.                         |  |
|                               | This value controls the temperature of the ACPI active trip point 1- |  |
| Active trip point 1           | the point in which the OS will turn the processor fan on active trip |  |
|                               | point1 fan speed.                                                    |  |
| Active trip point 1 fan speed | Active trip point 1 fan speed in percentage.                         |  |
| Passive TC1 value             | This value sets the TC1 value for the ACPI passive cooling formula.  |  |
| Passive TC2 value             | This value sets the TC2 value for the ACPI passive cooling formula.  |  |
| Passive TSP value             | This value sets the TSP value for the ACPI passive cooling formula.  |  |

| Intel(R) Rapid Start Technology       [Disabled]       Enable or disable Intel(R)         Rapid Start Technology.       **: Select Screen         **: Select Screen       **: Select Item         Enter: Select       */-: Change Opt.         F1: General Help       F2: Previous Values         F3: Optimized Defaults       F4: Save & Exit         ESC: Exit       **: Select Item | Aptio Setup Utility –<br>Advanced | Copyright (C) 2012 American | Megatrends, Inc.                                                                                                    |
|----------------------------------------------------------------------------------------------------|-----------------------------------|-----------------------------|----------------------------------------------------------------------------------------------------|
| ++: Select Screen<br>14: Select Item<br>Enter: Select<br>+/-: Change Opt.<br>F1: General Help<br>F2: Previous Values<br>F3: Optimized Defaults<br>F4: Save & Exit<br>ESC: Exit                                                                                                    | Intel(R) Rapid Start Technology   | [Disabled]                  | Enable or disable Intel(R)<br>Rapid Start Technology.                                                                                                    |
|                                                                                                    |                                   |                             | <pre> ++: Select Screen  f↓: Select Item Enter: Select +/-: Change Opt. F1: General Help F2: Previous Values F3: Optimized Defaults F4: Save &amp; Exit ESC: Exit</pre> |

# Intel<sup>®</sup> Rapid Start Technology

This item allows users to enable or disable Intel<sup>®</sup> rapid start technology.

## **PCH-FW Configuration**

| Aptio Setup Utility -<br>Advanced                                                                                                    | Copyright (C) 2012 American                                                          | Megatrends, Inc.                                                                                                    |
|----------------------------------------------------------------------------------------------------|--------------------------------------------------------------------------------------|----------------------------------------------------------------------------------------------------|
| ME FW Version<br>ME Firmware Mode<br>ME Firmware Type<br>ME Firmware SKU<br>MEBx Type<br>MDES BIOS Status Code<br>Firmware Update Configuration | 8.0.13.1502<br>Normal Mode<br>Full Sku Firmware<br>1.5MB<br>[miniMEBX]<br>[Disabled] | MEBx Type<br>++: Select Screen<br>fl: Select Item<br>Enter: Select<br>+/-: Change Opt.<br>F1: General Help<br>F2: Previous Values<br>F3: Optimized Defaults<br>F4: Save & Exit<br>ESC: Exit |
| Version 2.15.1229. Co                                                                                                    | pyright (C) 2012 American M                                                          | egatrends, Inc.                                                                                                    |

This item allows users to enable or disable ME FW image re-flash function.

# Intel<sup>®</sup> Anti-Theft Technology Configuration

| Aptio Setup Utility – Copyright (C) 2012 American<br>Advanced                                                                  | Megatrends, Inc.                                                                                                    |
|----------------------------------------------------------------------------------------------------|----------------------------------------------------------------------------------------------------|
| Intel(R) Anti–Theft Technology Configuration                                                                                   | Enable/Disable Intel(R) AT in<br>BIOS for testing only.                                                                                                    |
| Intel(R) Anti-Theft Technology [Disabled]<br>Intel(R) Anti-Theft Technology Rec 3<br>Enter Intel(R) AT Suspend Mode [Disabled] |                                                                                                    |
|                                                                                                    | <pre>++: Select Screen fl: Select Item Enter: Select +/-: Change Opt. F1: General Help F2: Previous Values F3: Optimized Defaults F4: Save &amp; Exit ESC: Exit</pre> |
| Version 2.15.1229. Copyright (C) 2012 American Ma                                                                              | egatrends, Inc.                                                                                                    |

## Intel® Anti-theft Technology

This item allows users to enable or disable Intel<sup>®</sup> AT in bios for testing only.

## Intel® Anti-theft Technology Rec

Set the number of times recovery attempted will be allowed.

## **Acoustic Management Configuration**

| Aptio Setup Utility – Copyright (C) 2012 American Megatrends, Inc.<br>Advanced |                             |                                                                                                    |
|--------------------------------------------------------------------------------|-----------------------------|----------------------------------------------------------------------------------------------------|
| Acoustic Management Configuration                                              |                             | Option to Enable or Disable<br>Automatic Acoustic Management                                                                                                    |
| Automatic Acoustic Management                                                  | [Disabled]                  |                                                                                                    |
| Sata Port O<br>TOSHIBA MK1665GSX<br>Acoustic Mode                              | [Not Available]             |                                                                                                    |
|                                                                                |                             | <pre> ++: Select Screen  14: Select Item Enter: Select +/-: Change Opt. F1: General Help F2: Previous Values F3: Optimized Defaults F4: Save &amp; Exit ESC: Exit</pre> |
| Version 2.15.1229. Co                                                          | oyright (C) 2012 American M | egatrends, Inc.                                                                                                    |

Option to enable or disable automatic acoustic management.

## **USB** Configuration

| Aptio Setup Utility –<br>Advanced  | Copyright (C) 2012 American  | Megatrends, Inc.                                             |
|------------------------------------|------------------------------|--------------------------------------------------------------|
| USB Configuration                  |                              | Enables Legacy USB support.<br>AUTO option disables legacy   |
| USB Devices:                       |                              | support if no USB devices are                                |
| 1 Drive, 1 Keyboard, 1 Mouse,      | 4 Hubs                       | connected. DISABLE option will<br>keep USB devices available |
| Legacy USB Support                 | [Enabled]                    | only for EFI applications.                                   |
| USB3.0 Support                     | [Enabled]                    |                                                              |
| XHCI Hand-off                      | [Enabled]                    |                                                              |
| EHCI Hand-off                      | [Disabled]                   |                                                              |
| USB Mass Storage Driver Support    | [Enabled]                    |                                                              |
| USB hardware delays and time-outs: |                              |                                                              |
| USB transfer time-out              | [20 sec]                     |                                                              |
| Device reset time-out              | [20 SEC]                     | **: Select Screen                                            |
| Device power-up delay              | [Huto]                       | T+: Select Item                                              |
| Mass Storage Devices:              |                              | t/-: Change Ont                                              |
| TetElashTranscend 4GB 1100         | [Auto]                       | F1: General Heln                                             |
|                                    | [hdto]                       | F2: Previous Values                                          |
|                                    |                              | F3: Optimized Defaults                                       |
|                                    |                              | F4: Save & Exit                                              |
|                                    |                              | ESC: Exit                                                    |
|                                    |                              |                                                              |
|                                    |                              |                                                              |
|                                    |                              |                                                              |
|                                    |                              |                                                              |
| United at 1000 - 0                 |                              | lastaturanda Tura                                            |
| Version 2.15.1229. C               | opyright (c) zviz American M | legatrenus, inc.                                             |

| SETTING                | DESCRIPTION                                                               |
|------------------------|---------------------------------------------------------------------------|
| Lagon LICD Company     | Enables support for legacy USB. Auto option disables legacy support if no |
| Legacy USB Support     | USB devices are connected.                                                |
| USB3.0 support         | This item allows user to enable or disable USB3.0 function.               |
| VIICI Hand off         | This is a workaround for OS without XHCI hand-off support. The XHCI       |
| AHCI Hand-oli          | ownership change should claim by XHCI driver.                             |
| FIICI Hand off         | This is a workaround for OS without EHCI hand-off support. The EHCI       |
| EHCI Hand-on           | ownership change should claim by EHCI driver.                             |
| USB transfer time-out  | Time-out value for control, bulk, and interrupt transfers.                |
| Device reset time-out  | USB mass storage device starts unit command time-out.                     |
| Deries normen um deler | Maximum time the device will take before it properly report itself to the |
| Device power-up delay  | host controller.                                                          |

## **SMART Setting**

| Aptio Setup Uti<br>Advanced | lity – Copyright (C) 2012 Am | erican Megatrends, Inc.                                          |
|-----------------------------|------------------------------|------------------------------------------------------------------|
| SMART Settings              |                              | Run SMART Self Test on all                                       |
| SMART Self Test             | [Disabled]                   |                                                                  |
|                             |                              |                                                                  |
|                             |                              |                                                                  |
|                             |                              |                                                                  |
|                             |                              | tt. Salact Scheen                                                |
|                             |                              | ↑↓: Select Item<br>Enter: Select                                 |
|                             |                              | +/-: Change Opt.<br>F1: General Help                             |
|                             |                              | F2: Previous Values<br>F3: Optimized Defaults<br>F4: Save & Exit |
|                             |                              | ESC: Exit                                                        |
|                             |                              |                                                                  |
| Version 2.15.1              | 229. Copyright (C) 2012 Amer | ican Megatrends, Inc.                                            |

## **Smart Self Test**

Enable or disable Run SMART Self test on all HDDs during Post.

## F81866 Super I/O Configuration

| Aptio Setup Utility –<br>Advanced                                                                                                    | Copyright (C) 2012 American | Megatrends, Inc.                                                                                                    |
|----------------------------------------------------------------------------------------------------|-----------------------------|----------------------------------------------------------------------------------------------------|
| F81866 Super IO Configuration                                                                                                    |                             | Set Parameters of Serial Port<br>O (COMA)                                                                                                    |
| <ul> <li>F81866 Super IO Chip</li> <li>Serial Port 0 Configuration</li> <li>Serial Port 1 Configuration</li> <li>Serial Port 2 Configuration</li> <li>Serial Port 3 Configuration</li> <li>GPI0 Port Configuration</li> </ul> | F81866                      |                                                                                                    |
| Watch Dog Timer Select                                                                                                    | [Disabled]                  |                                                                                                    |
|                                                                                                    |                             | <pre>++: Select Screen f↓: Select Item Enter: Select +/-: Change Opt. F1: General Help F2: Previous Values F3: Optimized Defaults F4: Save &amp; Exit ESC: Exit</pre> |
| Version 2.15.1229. Co                                                                                                    | pyright (C) 2012 American M | egatrends, Inc.                                                                                                    |

## **Serial Port Configuration**

Set Parameters of Serial Ports. User can Enable/Disable the serial port and Select an optimal settings for the Super IO Device.

#### **Smart Fan Control**

| Aptio Setup Utility<br>Advanced                                                                                                    | – Copyright (C) 2012 America                                                                                                   | n Megatrends, Inc.                                                                                                    |
|----------------------------------------------------------------------------------------------------|----------------------------------------------------------------------------------------------------|----------------------------------------------------------------------------------------------------|
| Advanced<br>Pc Health Status<br>System temperature1<br>System temperature2<br>Fan1 Speed<br>Fan2 Speed<br>VIN0<br>VIN1<br>VIN2<br>VIN3<br>VCC3V<br>VSB3V | : +47 C<br>: +38 C<br>: 2290 RPM<br>: N/A<br>: +0.872 V<br>: +11.968 V<br>: +3.344 V<br>: +5.003 V<br>: +3.328 V<br>: +3.376 V | Config smart fan mode                                                                                                    |
| VBAT<br>Fan 1 Smart Fan Control<br>Fan 2 Smart Fan Control                                                                                               | : +3.296 V<br>[Disabled]<br>[Disabled]                                                                                         | <pre>++: Select Screen 14: Select Item Enter: Select +/-: Change Opt. F1: General Help F2: Previous Values F3: Optimized Defaults F4: Save &amp; Exit ESC: Exit</pre> |

## Fan1/Fan2 Smart Fan Control

This field enables or disables the smart fan feature. At a certain temperature, the fan starts turning. Once the temperature drops to a certain level, it stops turning again.

| Aptio<br>Advanced  | Setup Utility – Copyright (C) 2012 American | Megatrends, Inc.                                                                                                    |
|--------------------|---------------------------------------------|----------------------------------------------------------------------------------------------------|
| Native PCIE Enable | [Disabled]                                  | PCI Express Native Support<br>Enable/Disable. This feature<br>is only available in Vista.                                                                             |
|                    |                                             | <pre>++: Select Screen 14: Select Item Enter: Select +/-: Change Opt. F1: General Help F2: Previous Values F3: Optimized Defaults F4: Save &amp; Exit ESC: Exit</pre> |

## **Platform Misc Configuration**

PCI Express Native Support Enable/Disable. This feature is only available in vista.

Intel<sup>®</sup> Smart Connect Technology

| Aptio Setup L<br>Advanced | Jtility – Copyright (C) 2012 Amer         | ican Megatrends, Inc.                                                                                                    |
|---------------------------|-------------------------------------------|----------------------------------------------------------------------------------------------------|
| ISCT Configuration        | [Disabled]                                | Enable/Disable ISCT<br>Configuration                                                                                                    |
|                           |                                           | <pre>++: Select Screen fl: Select Item Enter: Select +/-: Change Opt. F1: General Help F2: Previous Values F3: Optimized Defaults F4: Save &amp; Exit ESC: Exit</pre> |
| Version 2.15              | 5.1229. Copyright (C) 201 <u>2</u> Americ | an Megatrends, Inc.                                                                                                    |

Enable/Disable ISCT configuration

#### **Serial Port Console Redirection**

| Aptio Setup Utility -<br>Advanced                                                                                                    | Copyright (C) 2012 American                                         | Megatrends, Inc.                                                                                                    |
|----------------------------------------------------------------------------------------------------|---------------------------------------------------------------------|----------------------------------------------------------------------------------------------------|
| Advanced<br>COMO (Disabled)<br>Console Redirection<br>COM1(Pci BusO,DevO,FuncO) (Disabled)<br>Console Redirection<br>Serial Port for Out-of-Band Manageme<br>Windows Emergency Management Service<br>Console Redirection<br>Console Redirection Settings | Port Is Disabled<br>Port Is Disabled<br>nt/<br>s (EMS)<br>[Enabled] | Console Redirection Enable or<br>Disable.<br>++: Select Screen<br>fl: Select Item<br>Enter: Select<br>+/-: Change Opt.<br>F1: General Help<br>F2: Previous Values<br>F3: Optimized Defaults |
|                                                                                                    |                                                                     | F4: Save & Exit<br>ESC: Exit                                                                                                    |
| Version 2.15.1229. Co                                                                                                    | pyright (C) 2012 American Mo                                        | egatrends, Inc.                                                                                                    |

#### **Console Redirection**

This item allows users to enable or disable console redirection for Microsoft Windows Emergency Management Services (EMS).

## **Out-of-Band Mgmt Port**

Select the port for Microsoft Windows Emergency Management Services (EMS) to allow for remote management of a Windows Server OS.

## **Terminal Type**

VT-UTF8 is the preferred terminal type for out-of-band management. The next best choice is VT100+ and then VT100. See above, in Console Redirection Settings page, for more Help with Terminal Type/Emulation.

# Intel<sup>®</sup> RC Drivers Version Detail

| Aptio Setup<br>Advanced                                                                                                    | Utility – Copyright (C)                                                              | ) 2012 American  | Megatrends, Inc.                                                                                                    |
|----------------------------------------------------------------------------------------------------|--------------------------------------------------------------------------------------|------------------|----------------------------------------------------------------------------------------------------|
| Intel CPU RC Version<br>Intel SA RC Version<br>Intel PCH RC Version<br>Intel PPM RC Version<br>Intel ACPI RC Version<br>Intel DTS RC Version<br>Intel IFFS RC Version<br>Intel DPTF RC Version | 1.7.0.0<br>1.7.0.0<br>1.7.0.0<br>1.7.0.0<br>1.7.0.0<br>1.0.0.0<br>1.7.0.0<br>1.0.0.0 |                  | <pre>++: Select Screen 11: Select Item Enter: Select +/-: Change Opt, F1: General Help F2: Previous Values F3: Optimized Defaults F4: Save &amp; Exit ESC: Exit</pre> |
| Version 2.1                                                                                                    | 15.1229. Copyright (C) 2                                                             | 2012 American Me | egatrends, Inc.                                                                                                    |

# **CPU PPM Configuration**

| Aptio Setup Utility -<br>Advanced                                                                                                    | - Copyright (C) 2012 America                                                                                 | an Megatrends, Inc.                                                                                                    |
|----------------------------------------------------------------------------------------------------|----------------------------------------------------------------------------------------------------|----------------------------------------------------------------------------------------------------|
| Advanced<br>CPU PPM Configuration<br>EIST<br>Turbo Mode<br>CPU C3 Report<br>CPU C6 report<br>CPU C7 report<br>Configurable TDP<br>Config TDP LOCK<br>Long duration power limit<br>Long duration maintained<br>Short duration power limit<br>ACPI T State | [Enabled]<br>[Enabled]<br>[Enabled]<br>[Enabled]<br>[TDP NOMINAL]<br>[Disabled]<br>0<br>0<br>0<br>[Disabled] | Enable/Disable Intel SpeedStep<br>++: Select Screen<br>11: Select Item<br>Enter: Select<br>+/-: Change Opt.<br>F1: General Help<br>F2: Previous Values<br>F3: Optimized Defaults<br>F4: Save & Exit<br>ESC: Exit |
| Version 2.15.1229. (                                                                                                    | Copyright (C) 2012 American                                                                                  | Megatrends, Inc.                                                                                                    |

IV32 Motherboard User Manual

| SETTING                    | DESCRIPTION                                                           |
|----------------------------|-----------------------------------------------------------------------|
| EIST                       | CPU runs at its default speed if disabled; CPU speed is controlled by |
| EISI                       | the operating system if enabled.                                      |
| Turbo Mode                 | This item allows users to enable or disable turbo mode.               |
| Config TDP lock            | Lock the config TDP control register                                  |
| Long duration power limit  | Long duration power limit in watts, 0 means use factory default.      |
| Long duration maintained   | Time window which the long duration power is maintained.              |
| Short duration power limit | This item allows users to enable or disable CPU TDP lock function.    |
| ACPI T state               | This item allows users to enable or disable ACPI T state function.    |

## **DTS Configuration**

| Aptio Setup Ut:<br>Advanced   | ility – Copyright (C) 2012 Am | erican Megatrends, Inc.                                                                                                    |
|-------------------------------|-------------------------------|----------------------------------------------------------------------------------------------------|
| Sandybridge DTS Configuration | ۱                             | Disabled: ACPI thermal                                                                                                    |
| CPU DTS                       | [Disabled]                    | <pre>management uses EC reported<br/>temperature values.<br/>Enabled: ACPI thermal<br/>management uses DTS SMM<br/>mechanism to obtain CPU<br/>temperature values.<br/>Out of Spec: ACPI Thermal<br/>Management uses EC reported<br/>temperature values and DTS SMM<br/>is used to handle Out of Spec<br/>**: Select Screen<br/>fl: Select Item<br/>Enter: Select<br/>+/-: Change Opt.<br/>F1: General Help<br/>F2: Previous Values<br/>F3: Optimized Defaults<br/>F4: Save &amp; Exit<br/>ESC: Exit</pre> |
| Version 2.15.1                | 1229. Copyright (C) 2012 Amer | ican Megatrends, Inc.                                                                                                    |

## **CPU DTS**

This item allows users to select the ACPI thermal management uses EC reported temperature value function.

## 4.3 Chipset Configuration

This section allows you to configure and improve your system and allows you to set up some system features according to your preference.

| Aptio Setup Utility — C<br>Chipset                                                                                                    | Copyright (C) 2012 American                              | Megatrends, Inc.                                                                                  |
|----------------------------------------------------------------------------------------------------|----------------------------------------------------------|---------------------------------------------------------------------------------------------------|
| Intel PCH RC Version<br>Intel PCH SKU Name<br>Intel PCH Rev ID                                                                                  | 1.7.0.0<br>HM76<br>04/C1                                 | PCI Express Configuration<br>settings                                                             |
| <ul> <li>PCI Express Configuration</li> <li>USB Configuration</li> <li>PCH Azalia Configuration</li> <li>BIOS Security Configuration</li> </ul> |                                                          |                                                                                                   |
| Board Capability<br>Display Logic<br>CLKRUN# Logic<br>SB CRID                                                                                   | [SUS_PWR_DN_ACK]<br>[Enabled]<br>[Enabled]<br>[Disabled] |                                                                                                   |
| High Precision Event Timer Configurat<br>High Precision Timer                                                                                   | ion<br>[Enabled]                                         | ++: Select Screen<br>↑↓: Select Item<br>Enter: Select<br>+/-: Change Opt.                         |
| SLP_S4 Assertion Width<br>Restore AC Power Loss                                                                                                 | [4–5 Seconds]<br>[Power Off]                             | F1: General Help<br>F2: Previous Values<br>F3: Optimized Defaults<br>F4: Save & Exit<br>ESC: Exit |
| Version 2.15.1229. Cop                                                                                                    | oyright (C) 2012 American Me                             | egatrends, Inc.                                                                                   |

#### **PCI Express Configuration**

Detail of PCI Express items.

## **USB** Configuration

Details of USB items.

#### **PCH Azalia Configuration**

Details of PCH azalia items.

#### **High Precision Timer**

Enables or disables the high precision timer.

#### SLP\_S4 Assertion Width

This item allows users to set a delay of sorts.

#### **Restore AC Power Loss**

This item allows users to select off, on and last state.

## **PCI Express Configuration**

| Aptio Setup Utility -<br>Chipset                                                                                                  | Copyright (C) 2012 Amer                                          | ican Megatrends, Inc.                         |
|----------------------------------------------------------------------------------------------------|------------------------------------------------------------------|-----------------------------------------------|
| PCI Express Configuration                                                                                                    |                                                                  | Enable or disable PCI Express                 |
| PCI Express Clock Gating<br>DMI Link ASPM Control<br>DMI Link Extended Synch Control<br>PCIE–USB Glitch W/A<br>Subtractive Decode | [Enabled]<br>[Enabled]<br>[Disabled]<br>[Disabled]<br>[Disabled] | port.                                         |
| <ul> <li>PCI Express Root Port 1</li> <li>PCI Express Root Port 2</li> </ul>                                                      |                                                                  |                                               |
| <ul> <li>PCI Express Root Port 2</li> <li>PCI Express Root Port 3</li> <li>PCI Express Root Port 4</li> </ul>                     |                                                                  |                                               |
|                                                                                                    |                                                                  | →+: Select Screen                             |
|                                                                                                    |                                                                  | Enter: Select                                 |
|                                                                                                    |                                                                  | F1: General Help                              |
|                                                                                                    |                                                                  | F2: Previous Values<br>F3: Optimized Defaults |
|                                                                                                    |                                                                  | F4: Save & Exit<br>FSC: Exit                  |
|                                                                                                    |                                                                  |                                               |
|                                                                                                    |                                                                  |                                               |
| Version 2.15.1229. C                                                                                                    | opyright (C) 2012 Americ                                         | an Megatrends, Inc.                           |

| SETTING                         | DESCRIPTION                                                 |  |
|---------------------------------|-------------------------------------------------------------|--|
| DCI Express Clock Cating        | Enable or disable PCI Express clock gating for each root    |  |
| PCI Express Clock Gating        | port.                                                       |  |
| DMIL intr ASDM Control          | The control of active state power management on both NB     |  |
| DWI LINK ASPM Control           | side and SB side of the DMI link.                           |  |
| DMI Link Extended Synch Control | The control of extended synch on SB side of the DMI link.   |  |
|                                 | PCIe-USB glitch W/A for bad USB device connected behind     |  |
| PCIE-USB Glich W/A              | PCIE/PEG port.                                              |  |
| Subtractive Decode              | Enable or disable PCI Express subtractive decode.           |  |
|                                 | This item allows users to enable or disable the PCI Express |  |
| PCI Express Kool Port 1~/       | Root Port.                                                  |  |

#### **USB** Configuration

| Aptio Setup Utility -<br>Chipset                                                                                                    | Copyright (C) 2012 American                                                                | Megatrends, Inc.                                                                                                    |
|----------------------------------------------------------------------------------------------------|--------------------------------------------------------------------------------------------|----------------------------------------------------------------------------------------------------|
| USB Configuration                                                                                                    |                                                                                            | Enable or disable XHCI                                                                                                    |
| XHCI Pre-Boot Driver<br>×HCI Mode<br>HS Port #1 Switchable<br>HS Port #2 Switchable<br>HS Port #3 Switchable<br>HS Port #4 Switchable<br>×HCI Streams | [Enabled]<br>[Smart Auto]<br>[Enabled]<br>[Enabled]<br>[Enabled]<br>[Enabled]<br>[Enabled] |                                                                                                    |
| EHCI1                                                                                                    | [Enabled]                                                                                  |                                                                                                    |
| EHC12                                                                                                    | [Enabled]                                                                                  |                                                                                                    |
| USB Ports Per-Port Disable Control                                                                                                    | [Disabled]                                                                                 | <pre>fl: Select Screen fl: Select Item Enter: Select +/-: Change Opt. F1: General Help F2: Previous Values F3: Optimized Defaults F4: Save &amp; Exit ESC: Exit</pre> |
| Version 2.15.1229. Co                                                                                                    | pyright (C) 2012 American M                                                                | legatrends, Inc.                                                                                                    |

#### **XHCI Pre-Boot Driver**

This item allows user to enable or disable XHCI Pre-boot driver.

#### **XHCI Mode**

This item allows user to enable or disable XHCI Mode.

## EHCI 1/2

Enables or disables the EHCI controller.

#### **USB Ports pre-port Disable Control**

This item allows users to enable or disable each USB port individually.

## **PCH Azalia Configuration**

| Aptio Setup Utility -<br>Chipset                                                                                                    | Copyright (C) 2012 American                                               | Megatrends, Inc.                                                                                                    |
|----------------------------------------------------------------------------------------------------|---------------------------------------------------------------------------|----------------------------------------------------------------------------------------------------|
| PCH Azalia Configuration<br>Azalia<br>Azalia Docking Support<br>Azalia PME<br>Azalia Internal HDMI Codec<br>Azalia HDMI codec Port B<br>Azalia HDMI codec Port C | [Auto]<br>[Disabled]<br>[Disabled]<br>[Enabled]<br>[Enabled]<br>[Enabled] | Control Detection of the<br>Azalia device.<br>Disabled = Azalia will be<br>unconditionally disabled<br>Enabled = Azalia will be<br>unconditionally Enabled<br>Auto = Azalia will be enabled<br>if present, disabled otherwise. |
|                                                                                                    |                                                                           | <pre>++: Select Screen fl: Select Item Enter: Select +/-: Change Opt. F1: General Help F2: Previous Values F3: Optimized Defaults F4: Save &amp; Exit ESC: Exit</pre>                                                          |
| Version 2.15.1229. Co                                                                                                    | pyright (C) 2012 American M                                               | legatrends, Inc.                                                                                                    |

This item allows user to enable or disable azalea device.

## **BIOS Security Configuration**

| Aptio Setup Utility -<br>Chipset                                          | - Copyright (C) 2012 American                                    | n Megatrends, Inc.                                                                                                    |
|---------------------------------------------------------------------------|------------------------------------------------------------------|----------------------------------------------------------------------------------------------------|
| BIOS Security Configuration                                               |                                                                  | Enable or disable SMI lockdown.                                                                                                    |
| SMI Lock<br>BIOS Lock<br>GPIO Lock<br>BIOS Interface Lock<br>RTC RAM Lock | [Disabled]<br>[Disabled]<br>[Disabled]<br>[Enabled]<br>[Enabled] | ++: Select Screen<br>14: Select Item<br>Enter: Select                                                                                                    |
|                                                                           |                                                                  | <pre>+/-: Select<br/>+/-: Change Opt.<br/>F1: General Help<br/>F2: Previous Values<br/>F3: Optimized Defaults<br/>F4: Save &amp; Exit<br/>ESC: Exit</pre> |
| Version 2.15.1229.                                                        | Copyright (C) 2012 American M                                    | Megatrends, Inc.                                                                                                    |

Enable or disable SMI/BIOS/GPIO/BIOS interface/RTC RAM Lock.

## System Agent Bridge Name

| Aptio Setup Utili<br>Chipset                                                                                                    | ty – Copyright (C) 2012 f                                                      | American Megatrends, Inc.                                                                                                    |
|----------------------------------------------------------------------------------------------------|--------------------------------------------------------------------------------|----------------------------------------------------------------------------------------------------|
| System Agent Bridge Name<br>System Agent RC Version<br>VT-d Capability                                                                                                    | IvyBridge<br>1.7.0.0<br>Supported                                              | Check to enable VT-d function on MCH.                                                                                                    |
| VT-d<br>CHAP Device (B0:D7:F0)<br>Thermal Device (B0:D4:F0)<br>Enable NB CRID<br>BDAT ACPI Table Support<br>C-State Pre-Wake<br>► Graphics Configuration                        | [Enabled]<br>[Disabled]<br>[Disabled]<br>[Disabled]<br>[Disabled]<br>[Enabled] |                                                                                                    |
| <ul> <li>DMI Configuration</li> <li>NB PCIE Configuration</li> <li>Memory Configuration</li> <li>Memory Thermal Configuration</li> <li>GT - Power Management Control</li> </ul> |                                                                                | <pre>++: Select Screen f4: Select Item Enter: Select +/-: Change Opt. F1: General Help F2: Previous Values F3: Optimized Defaults F4: Save &amp; Exit ESC: Exit</pre> |
|                                                                                                    | 9. Copyright (C) 2012 Ame                                                      | erican Megatrends, Inc.                                                                                                    |

This item allows users to enable or disable VT-d.

# **Graphic Configuration**

| Aptio Setup Utility -<br>Chipset                                                                                                    | Copyright (C) 2012 American                                                                                 | Megatrends, Inc.                                            |
|----------------------------------------------------------------------------------------------------|----------------------------------------------------------------------------------------------------|-------------------------------------------------------------|
| Graphics Configuration<br>IGFX VBIOS Version<br>IGFX Frequency<br>Graphics Turbo IMON Current<br>Primary Display<br>Internal Graphics<br>GTT Size<br>Aperture Size<br>DVMT Pre-Allocated<br>DVMT Total Gfx Mem<br>Gfx Low Power Mode<br>Graphics Performance Analyzers<br>LCD Control | 2137<br>350 MHz<br>31<br>[Auto]<br>[Auto]<br>[2MB]<br>[256MB]<br>[64M]<br>[256M]<br>[Enabled]<br>[Disabled] | Graphics turbo IMON current<br>values supported (14-31)<br> |
| Version 2.15.1229. Co                                                                                                    | pyright (C) 2012 American M                                                                                 | egatrends, Inc.                                             |

| SETTING                       | DESCRIPTION                                                       |
|-------------------------------|-------------------------------------------------------------------|
| Duimon Disulon                | This item allows users to select which graphics controller to use |
| Primary Display               | as the primary boot device.                                       |
| Internal Graphics             | This item allows users to enable or disable IGD.                  |
| GTT Size                      | This item allows users to select GTT size.                        |
| Aperture Size                 | This item allows users to select aperture size.                   |
| DYMT Dro Allocated            | This item allows users to select DVMT pre-allocated memory        |
| DVM1 Pre-Allocated            | size.                                                             |
| DVMT Total Gfx Mem            | This item allows users to select DVMT total memory size.          |
| Cfr. Low Dower Mode           | This item allows users to enable or disable IGD low power         |
| GIX Low Power Mode            | mode.                                                             |
| Cuarkia Daufannan a Analuman  | This item allows users to enable or disable graphic performance   |
| Graphic Performance Analyzers | analyzer function.                                                |

## **NB PCIe Configuration**

| Aptio Setup Utility — (<br>Chipset                                                                                                    | Copyright (C) 2012 American                                                                                      | Megatrends, Inc.                                                                                                    |
|----------------------------------------------------------------------------------------------------|----------------------------------------------------------------------------------------------------|----------------------------------------------------------------------------------------------------|
| NB PCIe Configuration<br>PEGO – Gen X<br>PEGO ASPM<br>Enable PEG<br>Detect Non-Compliance Device<br>De-emphasis Control<br>PEG Sampler Calibrate                                                                                                    | Not Present<br>[Auto]<br>[Auto]<br>[Disabled]<br>[-3.5 dB]<br>[Auto]                                             | Configure PEGO BO:D1:FO<br>Gen1–Gen3                                                                                                    |
| Swing Control<br>Gen3 Equalization<br>Gen3 Eq Phase 2<br>PEG Gen3 Root Port Preset Value for<br>PEG Gen3 Endpoint Preset Value each<br>PEG Gen3 Endpoint Hint Value each La<br>Gen3 Eq Preset Search<br>PEG Link Disabled<br>Fast PEG Init<br>RXCEM Loop back<br>PETE Gen3 RVETLEN Setting | [Full]<br>[Enabled]<br>[Auto]<br>each Lane<br>Lane<br>ane<br>[Disabled]<br>[Disabled]<br>[Enabled]<br>[Disabled] | <pre>++: Select Screen fl: Select Item Enter: Select +/-: Change Opt. F1: General Help F2: Previous Values E3: Ontimized Defaults</pre> |
| Version 2.15.1229. Co                                                                                                    | oyright (C) 2012 American M                                                                                      | F4: Save & Exit<br>ESC: Exit<br>egatrends, Inc.                                                                                         |

## PEG0 - Gen x

Select PEG0 speed.

#### **Enable PEG**

This item allows users to enable or disable PEG always.

## **PEG Sampler Calibrate**

This item allows users to enable or disable PEG sampler calibrate function.

## **Memory Information**

| Aptio Setup Utility -<br>Chipset | Copyright (C) 2012 American | Megatrends, Inc.                                   |
|----------------------------------|-----------------------------|----------------------------------------------------|
| Memory Information               | <b>^</b>                    | Select DIMM timing profile<br>that should be used. |
| Memory RC Version                | 1.7.0.0                     |                                                    |
| Memory Frequency                 | 1333 Mhz                    |                                                    |
| Total Memory                     | 2048 MB (DDR3)              |                                                    |
| DIMM#0                           | 2048 MB (DDR3)              |                                                    |
| DIMM#2                           | Not Present                 |                                                    |
| CAS Latency (tCL)                | 9                           |                                                    |
| Minimum delay time               |                             |                                                    |
| CAS to RAS (tRCDmin)             | 9                           |                                                    |
| Row Precharge (tRPmin)           | 9                           |                                                    |
| Active to Precharge (tRASmin)    | 24                          |                                                    |
| XMP Profile 1                    | Not Supported               |                                                    |
| XMP Profile 2                    | Not Supported               | **: Select Screen                                  |
| DIMM profile                     | [Default DIMM profile]      | Foton: Solect                                      |
| Memory Erequency Limiter         |                             | +/-: Change Ont                                    |
| FCC Support                      | [Fnabled]                   | F1: General Heln                                   |
| Max TOLUD                        | [Dunamic]                   | F2: Previous Values                                |
| NMode Support                    | [Auto]                      | F3: Ontimized Defaults                             |
| Memory Scrambler                 | [Enabled]                   | F4: Save & Exit                                    |
| MRC Fast Boot                    | [Enabled]                   | ESC: Exit                                          |
| Force Cold Reset                 | [Enabled]                   |                                                    |
| DIMM Exit Mode                   | [Fast Exit]                 |                                                    |
| Power Down Mode                  | [PPD]                       |                                                    |
|                                  |                             |                                                    |
|                                  |                             |                                                    |

# 4.4 **Boot Setting**

| Aptio Setup Utility –<br>Main Advanced Chipset <mark>Boot</mark> Secu                                                         | Copyright (C) 2012 American<br>rity Save & Exit                        | Megatrends, Inc.                                                                                                    |
|----------------------------------------------------------------------------------------------------|------------------------------------------------------------------------|----------------------------------------------------------------------------------------------------|
| Boot Configuration<br>Setup Prompt Timeout<br>Bootup NumLock State                                                            | 1<br>[0n]                                                              | Number of seconds to wait for<br>setup activation key.<br>65535(0xFFFF) means indefinite                                                                                |
| Quiet Boot<br>Fast Boot                                                                                                    | [Disabled]<br>[Disabled]                                               | waiting.                                                                                                    |
| CSM16 Module Version                                                                                                    | 07.69                                                                  |                                                                                                    |
| GateA2O Active<br>Option ROM Messages<br>INT19 Trap Response                                                                  | [Upon Request]<br>[Force BIOS]<br>[Immediate]                          |                                                                                                    |
| Boot Option Priorities<br>Boot Option #1<br>Boot Option #2<br>Boot Option #3<br>Hard Drive BBS Priorities<br>▶ CSM parameters | [JetFlashTranscend 8]<br>[UEFI: JetFlashTrans]<br>[UEFI: Built-in EFI] | <pre> ++: Select Screen  1↓: Select Item Enter: Select +/-: Change Opt. F1: General Help F2: Previous Values F3: Optimized Defaults F4: Save &amp; Exit ESC: Exit</pre> |
| Version 2 15 1229 - Co                                                                                                    | nuridht (P) 2012 American M                                            | eratrends Inc                                                                                                    |

| SETTING                   | DESCRIPTION                                                                       |
|---------------------------|-----------------------------------------------------------------------------------|
| Satur Duarunt Timoant     | This item allows you to change number of seconds to wait for setup activation     |
| Setup Prompt Timeout      | key.                                                                              |
|                           | This allows you to determine the default state of the numeric keypad. By          |
| Destary Name Leals State  | default, the system boots up with NumLock on wherein the function of the          |
| Bootup NumLock State      | numeric keypad is the number keys. When set to Off, the function of the           |
|                           | numeric keypad is the arrow keys.                                                 |
|                           | If this option is set to Disabled, the BIOS display normal POST messages. If      |
| Quiet Boot                | Enabled, an OEM Logo is shown instead of POST messages.                           |
| East Dast                 | Enables/Disables boot with initialization of a minimal set of devices required to |
| Fast Boot                 | launch active boot option. Has no effect for BBS boot options.                    |
|                           | UPON REQUEST - GA20 can be disabled using BIOS services. ALWAYS -                 |
| GateA20 Active            | do not allow disabling GA20; this option is useful when any RT code is            |
|                           | executed above 1MB.                                                               |
| OptionROM Messages        | Set display mode for Option ROM. Options are Force BIOS and Keep Current.         |
| INT19 Trap Response       | This item allows option ROMs to trap interrupt 19                                 |
| Boot Option #1 \ #2 \ #3  | Selects the boot sequence of the device.                                          |
| Hard Drive BBS Priorities | Set the order of the legacy devices in this group.                                |

#### **CSM Parameters**

| Aptio Setup Utility -<br>Boot                                                                                                    | - Copyright (C) 2012 American                                                                       | Megatrends, Inc.                                                                                                    |
|----------------------------------------------------------------------------------------------------|----------------------------------------------------------------------------------------------------|----------------------------------------------------------------------------------------------------|
| Launch CSM<br>Boot option filter<br>Launch PXE OpROM policy<br>Launch Storage OpROM policy<br>Launch Video OpROM policy<br>Other PCI device ROM priority | [Enabled]<br>[UEFI and Legacy]<br>[Do not launch]<br>[Legacy only]<br>[Legacy only]<br>[UEFI OpROM] | This option controls if CSM<br>will be launched<br>++: Select Screen<br>fl: Select Item<br>Enter: Select<br>+/-: Change Opt.<br>F1: General Help<br>F2: Previous Values<br>F3: Optimized Defaults<br>F4: Save & Exit<br>ESC: Exit |
| Version 2.15.1229. (                                                                                                    | Copyright (C) 2012 American M                                                                       | legatrends, Inc.                                                                                                    |

IV32 Motherboard User Manual

| SETTING                       | DESCRIPTION                                                      |
|-------------------------------|------------------------------------------------------------------|
| Launch CSM                    | This option controls if CSM will be launch.                      |
| Boot option filter            | This option controls what devices system can boot to.            |
| Launch PXE OpROM policy       | Controls the execution of UEFI and legacy PXE OpROM.             |
| Launch Storage OpROM policy   | Controls the execution of UEFI and legacy storage OpROM.         |
| Launch Video OpROM policy     | Controls the execution of UEFI and legacy video OpROM.           |
| Other BCI device BOM priority | For PCI device than Network, mass storage or video defines which |
| Other FGI device ROW phonity  | OpROM to launch.                                                 |

## 4.5 Security Setup

This section allows you to configure and improve your system and allows you to set up some system features according to your preference.

| Aptio Setup Utility –<br>Main Advanced Chipset Boot Secu                                                                                                    | Copyright (C) 2012 American<br>rity Save & Exit          | Megatrends, Inc.                                            |
|----------------------------------------------------------------------------------------------------|----------------------------------------------------------|-------------------------------------------------------------|
| Password Description                                                                                                    |                                                          | Set HDD Password                                            |
| If ONLY the Administrator's password<br>then this only limits access to Setu<br>only asked for when entering Setup.<br>If ONLY the User's password is set,<br>is a power on password and must be e<br>boot or enter Setup. In Setup the Us<br>have Administrator rights.<br>The password length must be<br>in the following range:<br>Minimum length | is set,<br>o and is<br>then this<br>ntered to<br>er will |                                                             |
| Maximum lengtn                                                                                                    | 20                                                       | ++: Select Screen<br>↑↓: Select Item                        |
| Administrator Password                                                                                                    |                                                          | Enter: Select                                               |
| User Password                                                                                                    |                                                          | +/−: Change Opt.<br>F1: General Help<br>F2: Previous Values |
| HDD Security Configuration:<br>P0:TOSHIBA MK16                                                                                                    |                                                          | F3: Optimized Defaults<br>F4: Save & Exit<br>ESC: Exit      |
| Version 2.15.1229. Co                                                                                                    | pyright (C) 2012 American Mo                             | egatrends, Inc.                                             |

#### **Administrator Password**

Set Setup Administrator Password.

#### **User Password**

Set User Password.

## HDD 0: FUJITSU MHY2

Set the HDD password.

IV32 Motherboard User Manual

## 4.6 Save & Exit

| Aptio Setup Utili<br>Main Advanced Chipset Boot                                                                                                    | ty – Copyright (C) 2012 American<br>Security Save & Exit    | Megatrends, Inc.                                                                                                    |
|----------------------------------------------------------------------------------------------------|-------------------------------------------------------------|----------------------------------------------------------------------------------------------------|
| Save Changes and Exit<br>Discard Changes and Exit<br>Save Changes and Reset<br>Discard Changes and Reset<br>Save Options<br>Save Changes<br>Discard Changes<br>Restore Defaults<br>Save as User Defaults<br>Restore User Defaults<br>Boot Override<br>JetFlashTranscend 8GB 1100<br>UEFI: JetFlashTranscend 8GB 1100<br>UEFI: Built-in EFI Shell | Save & Exit Setup<br>Save configuration and exit?<br>Yes No | <pre>Exit system setup after saving the changes.  +: Select Screen 4: Select Item nter: Select /-: Change Opt. F1: General Help F2: Previous Values F3: Optimized Defaults F4: Save &amp; Exit ESC: Exit</pre> |
| Version 2.15.1229. Copyright (C) 2012 American Megatrends, Inc.                                                                                                    |                                                             |                                                                                                    |

#### Save Changes and Exit

Exit system setup after saving the changes.

#### **Discard Changes and Exit**

Exit system setup without saving any changes.

#### Save Changes and Reset

Reset the system after saving the changes.

#### **Discard Changes and Reset**

Reset system setup without saving any changes.

#### **Save Changes**

Save Changes done so far to any of the setup options.

#### **Discard Changes**

Discard Changes done so far to any of the setup options.

#### **Restore Defaults**

Restore/Load Defaults values for all the setup options.

#### Save as User Defaults

Save the changes done so far as User Defaults.

#### **Restore User Defaults**

Restore the User Defaults to all the setup options.

# Service / Update

# **Official Website**

The relevant information about IV32 including the latest news and downloads will be presented in the website below: <u>http://www.winmate.com.tw/BoxPc/EmbeddedSpec.asp?Prod=05\_0156</u> Please go there to obtain further details of IV32 Motherboard.

# **Company Information**

WinMate Communication INC. 9F, No.111-6, Shin- De Rd,. San- Chung City Taipei 241, Taiwan, R.O.C. Tel: 886-2-8511-0288 Fax: 886-2-8511-0211 Contact US: <u>sales@winmate.com.tw</u> Distributor and more Products (Please refer to our website): <u>www.winmate.com.tw</u>